### Информационная система

# «Социальный паспорт муниципального образования»

версия 1.0

### Руководство пользователя

Описание интерфейса пользователя системы

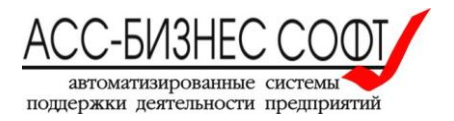

#### Содержание

### Оглавление

| Введение                                                                              | 3  |
|---------------------------------------------------------------------------------------|----|
| 1. Установка и технические требования                                                 | 3  |
| 1.1. Технические требования к программному обеспечению для работы Информационной      |    |
| системы «Социальный паспорт муниципального образования»                               | 3  |
| 2. Описание интерфейса пользователя Информационной системы «Социальный паспорт        |    |
| муниципального образования»                                                           | 4  |
| 2.1. Раздел «Паспорта МО» интерфейса пользователя Информационной системы «Социальный  | й  |
| паспорт муниципального образования»                                                   | 7  |
| 2.1.1. Задание периода актуальности данных социального паспорта муниципального        |    |
| образования                                                                           | 11 |
| 2.1.2. Заполнение общих сведений о муниципальном образовании                          | 12 |
| 2.1.3. Заполнение показателей процесса социального обслуживания населения             | 16 |
| 2.1.4. Заполнение сведений о муниципальных программа социальной поддержки населения   | 34 |
| Заполнение сведений о муниципальных программах социальной поддержки осуществляется    |    |
| пользователей в разделе «Муниципальные программы социальной поддержки населения»      |    |
| формы редактирования социального паспорта муниципального образования» (см. рис. 40)   | 34 |
| 2.2. Раздел «Программы поддержки» интерфейса пользователя Информационной системы      |    |
| «Социальный паспорт муниципального образования»                                       | 35 |
| 2.3. Раздел «Справочники» интерфейса пользователя Информационной системы «Социальный  | í  |
| паспорт муниципального образования»                                                   | 37 |
| 3. Вопросы администрирования Информационной системы «Социальный паспорт               |    |
| муниципального образования»                                                           | 39 |
| 3.1. Задание учетных записей пользователей Информационной системы «Социальный паспорт | Г  |
| муниципального образования»                                                           | 39 |
| 3.2. Предварительное формирование социального паспорта муниципального образования     | 41 |
| 4. Прочие вопросы                                                                     | 42 |
| 4.1. Формирование печатных форм                                                       | 42 |
| 4.2. Поисковые возможности системы                                                    | 44 |
| 5. Сопровождение и техническая поддержка                                              | 46 |

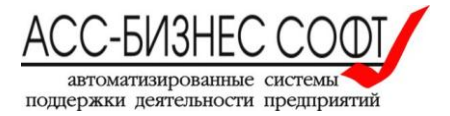

### Введение

Информационная система «Социальный паспорт муниципального образования» реализует концепцию формирования в едином информационном пространстве системы сводных и консолидированных данных в разрезе показателей социального обслуживания населения и реализации целевых программ поддержки граждан по территориям муниципальных образований субъекта Российской Федерации.

### 1. Установка и технические требования

Информационная система «Социальный паспорт муниципального образования» представляет собой «тонкого» клиента, исполняемого в браузере операционной системы.

Установка информационной системы «Социальный паспорт муниципального образования» или каких-либо других ее программных компонентов на рабочей станции конечного пользователя не требуется. В зависимости от вариантов использования Информационной системы «Социальный паспорт муниципального образования» может потребоваться подключение рабочей станции конечного пользователя для работы с системой к сети Интернет (Указанное положение рекомендуется уточнить у администратора системы).

# 1.1. Технические требования к программному обеспечению для работы Информационной системы «Социальный паспорт муниципального образования»

Рекомендуемыми браузерами для работы с Информационной системой «Социальный паспорт муниципального образования» являются Mozilla Firefox, версии не ниже, чем 9, Google Chrome, Microsoft Internet Explorer, версии не ниже, чем 9.0, Microsoft Edge.

Дополнительно, рекомендуется предварительно установить на рабочую станцию, на которой будет производиться работа с Информационной системой «Социальный паспорт муниципального образования», программное обеспечение, позволяющее обрабатывать файлы с расширением .xls и .doc (docx) (например, Microsoft Excel, Microsoft Word), так как большая часть отчетных печатных форм системы формируется в виде файлов с расширением .xls и doc.

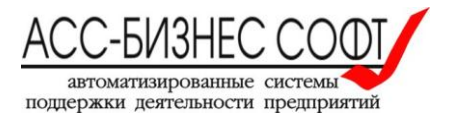

### 2. Описание интерфейса пользователя Информационной системы «Социальный паспорт муниципального образования»

Работа с Информационной системой «Социальный паспорт муниципального образования» может выполняться ТОЛЬКО авторизованным пользователем системы. Доступ к информационной системе «Социальный паспорт муниципального образования» предоставляется на странице авторизации системы, вид которой, в общем случае, может соответствовать представленному на рисунке ниже (см. рис. 1).

| 1      | Министерство социальной политики<br>Свердловской области<br>Социальный паспорт |
|--------|--------------------------------------------------------------------------------|
| ~      | муниципального образования                                                     |
|        |                                                                                |
|        |                                                                                |
| огин   |                                                                                |
|        |                                                                                |
| lароль |                                                                                |
|        | Авторизация                                                                    |
|        |                                                                                |
|        |                                                                                |

Рис. 1. Авторизация пользователя в Информационной системе «Социальный паспорт муниципального образования».

Внимание! Для получения учетной записи для доступа к данным Информационной системы «Социальный паспорт муниципального образования» следует обратиться к администратору системы.

Результатом успешной авторизации пользователя, будет отображение в окне браузера интерфейса авторизованного текущего пользователя, который в общем случае состоит из разделов: «Паспорта MO», «Программы поддержки», «Справочники» (см. рис. 2)

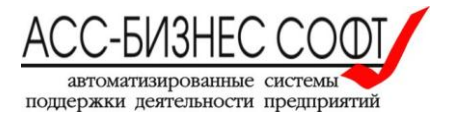

| ≡ | Социальный пасп     | орт му | иниципального                                 | образования                                                |       |                      |                                                                                                  |                                                                              |                    | (Завершение се                | анса работь    |
|---|---------------------|--------|-----------------------------------------------|------------------------------------------------------------|-------|----------------------|--------------------------------------------------------------------------------------------------|------------------------------------------------------------------------------|--------------------|-------------------------------|----------------|
| Â | Паспорта МО         |        |                                               |                                                            |       |                      |                                                                                                  |                                                                              |                    |                               |                |
| • | Программы поддержки | ~      | M                                             | N                                                          |       |                      |                                                                                                  |                                                                              |                    |                               |                |
| 8 | Справочники         | 2      | Социальный паспорт муниципального образования |                                                            |       |                      |                                                                                                  |                                                                              |                    |                               |                |
|   |                     |        |                                               |                                                            |       |                      |                                                                                                  |                                                                              |                    |                               |                |
|   |                     | Q      | ~                                             |                                                            | Поиск | Действия 🗸           |                                                                                                  |                                                                              |                    | 🖨 Печатать список пас         | портов         |
|   |                     |        |                                               |                                                            |       |                      |                                                                                                  |                                                                              |                    |                               | 1-1из1         |
|   |                     |        | Муниципальное<br>образование                  | Глава округа                                               | ади   | Глава<br>иинистрации | Зам. по социальным<br>вопросам                                                                   | Юридический<br>адрес<br>администрации                                        | Телефон(ы)         | E-Mail                        | Численн<br>чел |
|   |                     | 1      | Новоуральский<br>городской округ              | Баранов<br>АлександрБорисови<br>Глава городского<br>округа | ю,    | -                    | Кутырев<br>КонстантинНиколаевич,<br>Заместитель главы<br>администрации по<br>социальным вопросам | 624130,<br>Свердловская<br>обл,<br>Новоуральск г,<br>Мичурина ул, д.<br>№ 33 | 8 (343)<br>7070969 | cityupr@novouralsk.novotec.ru |                |
|   |                     | •      |                                               | 1                                                          |       |                      | III                                                                                              |                                                                              |                    |                               | •              |
|   |                     |        |                                               |                                                            |       |                      |                                                                                                  |                                                                              |                    |                               | 1-1 из 1       |

Рис. 2. Интерфейс пользователя Информационной системы «Социальный паспорт муниципального образования»

При необходимости использования устройств с различным разрешением экранов, интерфейс пользователя может быть отображен в полной (см. рис. 2) или краткой форме (см. рис. 3). Переключение между режимами отображения интерфейса производится путем нажатия на кнопку,

расположенную в левом верхнем углу экрана (см. рис. 2, рис. 3).

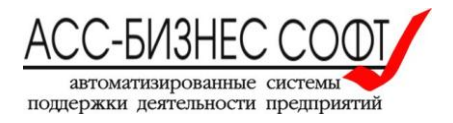

| ≡                                                                                           | Соци | альный паспо                                                              | рт муниципаль                 | ного о               | образования                |                                                                                                  |                                                                              |                           |                               | (Заверше             | ние сеанса работы    |
|---------------------------------------------------------------------------------------------|------|---------------------------------------------------------------------------|-------------------------------|----------------------|----------------------------|--------------------------------------------------------------------------------------------------|------------------------------------------------------------------------------|---------------------------|-------------------------------|----------------------|----------------------|
| 1<br>1<br>1<br>1<br>1<br>1<br>1<br>1<br>1<br>1<br>1<br>1<br>1<br>1<br>1<br>1<br>1<br>1<br>1 |      | Mı<br>Ca                                                                  | инистерств<br><b>ЭЦИАЛЬНЬ</b> | о соі<br><b>ый і</b> | циальной<br><b>1аспорт</b> | политики Свер<br><b>муниципал</b>                                                                | одловской (<br><b>ЪНОГО ОС</b>                                               | области<br><b>бразова</b> | ния                           |                      |                      |
|                                                                                             | Q    | ~                                                                         |                               | Поиск                | Действия 🗸                 |                                                                                                  |                                                                              |                           |                               | 🔒 Печатать списо     | ок паспортов         |
|                                                                                             |      |                                                                           |                               |                      |                            |                                                                                                  |                                                                              |                           |                               |                      | 1-1из1               |
|                                                                                             |      | Муниципальное<br>образование                                              | Глава округа                  |                      | Глава<br>администрации     | Зам. по социальным<br>вопросам                                                                   | Юридический<br>адрес<br>администрации                                        | Телефон(ы)                | E-Mail                        | Численность,<br>чел. | Дата<br>актуальности |
|                                                                                             | 1    | Баранов<br>Новоуральский<br>городской округ<br>Глава городского<br>округа |                               | зич,<br>o            |                            | Кутырев<br>КонстантинНиколаевич,<br>Заместитель главы<br>администрации по<br>социальным вопросам | 624130,<br>Свердловская<br>обл,<br>Новоуральск г,<br>Мичурина ул, д.<br>№ 33 | 8 (343)<br>7070969        | cityupr@novouralsk.novotec.ru | 82800                | 26.01.2018           |
|                                                                                             |      |                                                                           |                               |                      |                            |                                                                                                  |                                                                              |                           |                               |                      | 1 - 1 из 1           |

Рис. 3.

Интерфейс пользователя Информационной системы «Социальный паспорт муниципального образования»

Разделы интерфейса пользователя Информационной системы «Социальный паспорт муниципального образования» имеют следующие назначения:

- 1. Раздел «Паспорта МО» содержит информацию о внесенных в систему социальных паспортах муниципальных образований. В частности, данные этого раздела, представленные в табличной форме, для каждого из паспортов муниципальных образований, содержат сведения о:
  - наименовании муниципального образования;
  - главе администрации (при наличии), главе округа (при наличии) и заместителе по социальным вопросам (при наличии) муниципального образования;
  - юридическом адресе, телефоне(ах) и электронных адресах администрации муниципального образования;
  - численности населения муниципального образования на момент актуализации (заполнения) социального паспорта муниципального образования;
  - дату актуальности социального паспорта муниципального образования.

Внимание! Полный список социальных паспортов муниципальных образований доступен только для пользователей с правами «Администратор системы» или «Специалист Министерства/Департамента». Все остальные пользователи, набор прав которых отличается от вышеуказанного, могут иметь доступ в рамках полномочий своей роли в системе (набора прав) только к одному социальному паспорту муниципального образования, как правило – «своему».

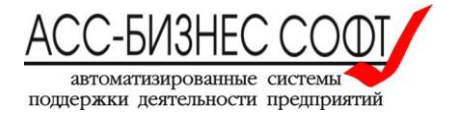

- 2. Раздел «Программы поддержки» содержит сведения о реализуемых на территории муниципального образования, программах поддержки населения. Данные этого раздела, представленные в табличной форме, содержат сведения о:
  - наименовании муниципального образования;
  - наименовании программы поддержки населения, периоде ее реализации, сведения об исполнителе и объемах ее финансирования.
- 3. Раздел «Справочники» представляет собой список базовых справочников информационной системы, доступных для изменения пользователем и включающих в себя следующие справочники:
  - справочник категорий получателей граждан в рамках, реализуемых на территории муниципального образования муниципальных программ поддержки населения;
  - справочник видов материальной помощи в рамках, реализуемых на территории муниципального образования муниципальных программ поддержки населения;
  - справочник наименований мероприятий программ социальной поддержки населения;
  - справочник должностей руководителей муниципальных образований, кураторов направлений и т.д.

Внимание! При работе со справочниками системы с правами пользователей следует помнить о том, что справочники являются общими для всей системы и их изменение может повлиять на совокупность данных системы.

Ниже приведено описание базовых компонентов интерфейса пользователя Информационной системы «Социальный паспорт муниципального образования».

### 2.1. Раздел «Паспорта МО» интерфейса пользователя Информационной системы «Социальный паспорт муниципального образования»

Раздел «Паспорта МО» (см. рис. 4) Информационной системы «Социальный паспорт муниципального образования» содержит информацию о внесенных в систему социальных паспортах муниципальных образований.

Для пользователей Информационной системы «Социальный паспорт муниципального образования» с правами «Администратор системы», «Специалист Министерства /Департамента» данный раздел отображает полный список паспортом муниципальных образований, внесенных в систему. Для пользователей, чей набор прав отличается от указанных выше, будет отображен список, содержащий только одну строку, содержащую сведения о паспорте муниципального образования к просмотру (заполнению, изменению) сведений которого имеет доступ пользователь.

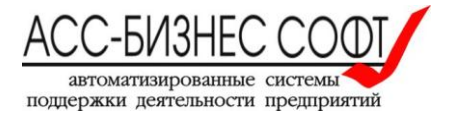

Данные этого раздела, представленные в табличной форме, для каждого из паспортов муниципальных образований, содержат сведения о:

- наименовании муниципального образования;
- главе администрации (при наличии), главе округа (при наличии) и заместителе по социальным вопросам (при наличии) муниципального образования;
- юридическом адресе, телефоне(ах) и электронных адресах администрации муниципального образования;
- численности населения муниципального образования на момент актуализации (заполнения) социального паспорта муниципального образования;
- дату актуальности социального паспорта муниципального образования.

| ≡ | Социальный пасп     | орт му   | иниципального                    | образования                                                |       |                      |                                                                                                  |                                                                              |                    | (Завершение се                | анса работ    |
|---|---------------------|----------|----------------------------------|------------------------------------------------------------|-------|----------------------|--------------------------------------------------------------------------------------------------|------------------------------------------------------------------------------|--------------------|-------------------------------|---------------|
| Â | Паспорта МО         |          |                                  |                                                            |       |                      |                                                                                                  |                                                                              | . <u>.</u>         |                               |               |
| = | Программы поддержки | ~        | M                                | инистерств                                                 | о соц | иальной              | 1 политики Св                                                                                    | ердловскої                                                                   | и області          | И                             |               |
| 8 | Справочники         |          |                                  | оциальнь                                                   | ип    | аспорт               | г муниципа                                                                                       | ального (                                                                    | ооразо             | вания                         |               |
|   |                     |          |                                  |                                                            |       |                      |                                                                                                  |                                                                              |                    |                               |               |
|   |                     | Q        | ~                                |                                                            | Поиск | Действия 🗸           |                                                                                                  |                                                                              |                    | 🔒 Печатать список пас         | портов        |
|   |                     |          |                                  |                                                            |       |                      |                                                                                                  |                                                                              |                    |                               | 1-1 из 1      |
|   |                     |          | Муниципальное<br>образование     | Глава округа                                               | аді   | Глава<br>министрации | Зам. по социальным<br>вопросам                                                                   | Юридический<br>адрес<br>администрации                                        | Телефон(ы)         | E-Mail                        | Числен<br>чел |
|   |                     | <u>_</u> | Новоуральский<br>городской округ | Баранов<br>АлександрБорисови<br>Глава городского<br>округа | 14,   |                      | Кутырев<br>КонстантинНиколаевич,<br>Заместитель главы<br>администрации по<br>социальным вопросам | 624130,<br>Свердловская<br>обл,<br>Новоуральск г,<br>Мичурина ул, д.<br>№ 33 | 8 (343)<br>7070969 | cityupr@novouralsk.novotec.ru |               |
|   |                     | •        |                                  |                                                            |       |                      | III                                                                                              |                                                                              |                    |                               |               |
|   |                     |          |                                  |                                                            |       |                      |                                                                                                  |                                                                              |                    |                               | 1-1 из1       |

#### Рис. 4.

Раздел «Паспорта МО» Информационной системы «Социальный паспорт муниципального образования». Вид для пользователя системы с правами специалиста, ответственного за заполнение паспорта муниципального образования.

Следует отметить, что для пользователей Информационной системы «Социальный паспорт муниципального образования» с правами, отличными от прав «Администратор системы», «Специалист Министерства /Департамента», отсутствует возможность добавления (создания нового) паспорта муниципального образования.

Действия по лобавлению Информационную систему «Социальный паспорт в муниципального образования» нового паспорта муниципального образования могут быть выполнены только пользователей с правами Администратор системы», «Специалист Министерства /Департамента» (см. п. 3 настоящего руководства).

Для просмотра и/или изменения сведений социальном паспорте муниципального

образования, следует «нажать» на иконку , расположенную в первом столбце каждой строки данных раздела «Паспорта МО». Результатом выполнения действия данного действия (операции), будет переход к странице (форме) ввода сведений о социальном паспорте муниципального образования, вид которой приведен на рис. 5.

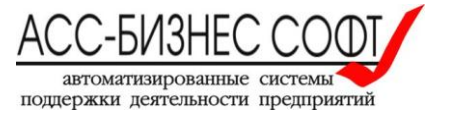

| =        | Соц | иальный паспорт муни                                       | ципального о                   | бразования                                          |                                                                                            |                                                              | (Завершение сеанса работы)          |  |  |  |
|----------|-----|------------------------------------------------------------|--------------------------------|-----------------------------------------------------|--------------------------------------------------------------------------------------------|--------------------------------------------------------------|-------------------------------------|--|--|--|
| <b>1</b> | Co  | циальный паспорт муници                                    | пального обра                  | вования. Общие сведе                                | ния                                                                                        |                                                              |                                     |  |  |  |
| Ð        | м   | *<br>униципальное образование                              | Н                              | овоуральский городской он                           | фуг                                                                                        |                                                              |                                     |  |  |  |
|          | 3   | Задан период отображения<br>отображения данных испол       | сведений о со<br>ызуйте кнопку | циальном паспорте мун<br><Задать период>.           | иципального образования: 2018 г. Для і                                                     | зменения периода                                             | 🖾 Задать период                     |  |  |  |
|          |     | С Обновити                                                 | » данные социаль               | ного паспорта МО                                    | e                                                                                          | Печатать социальный паспорт Мо                               | C                                   |  |  |  |
|          |     | Закрыть Показать дополнительные сведения Сохранить         |                                |                                                     |                                                                                            |                                                              |                                     |  |  |  |
|          | Уда | Отобразить данные раздела<br>аленность и категории населен | ия Показатели                  | и численности населения                             | Исполнение НПА и социальных программ                                                       | Учреждения и организации                                     |                                     |  |  |  |
|          | У   | даленность населенных пункто                               | ов Категориин                  | аселения                                            |                                                                                            |                                                              |                                     |  |  |  |
|          | L   |                                                            |                                |                                                     |                                                                                            |                                                              | Добавить сведения                   |  |  |  |
|          |     |                                                            |                                |                                                     |                                                                                            |                                                              | строк(а) 1 - 6 из б                 |  |  |  |
|          |     | Населеннный пункт<br>городского округа                     | Удаленность от<br>центра       |                                                     | Транспортное сообщение                                                                     | Наличие организации<br>социального обслуживания<br>населения | Наличие<br>социального<br>работника |  |  |  |
|          | L.  | Елани д                                                    | 36                             | Автобус: № 106 г. Новоур                            | альск- Первоуральск                                                                        |                                                              | -                                   |  |  |  |
|          |     | Мурзинка п                                                 | 9                              | Эл. поездом: Екатеринбур<br>г.Новоуральск- Пальники | г-Н.Тагил; Н.Тагил-Екатеринбург. Автобус: № 111<br>; № 122 г.Новоуральск- Тарасково; № 106 | -                                                            | -                                   |  |  |  |

#### Рис. 5. Форма заполнения сведений о социальном паспорте муниципального образования

Сведения о социальном паспорте муниципального образования тематически разделены на 3-и основных раздела:

 1-й раздел. Общие сведения, содержащий общие сведения о муниципальном образовании и при открытии формы, отображаемый частично скрытым. Для отображения раздела используется кнопка «Показать дополнительные сведения» (см. рис. 5). Для скрытия данных раздела используется кнопка «Скрыть дополнительные сведения» (см. рис. 6);

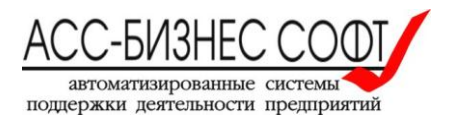

| 1                                                                                                    | Глава городского округа                           | Баранов              | Александр     | Борисович           |  |  |  |  |  |  |
|----------------------------------------------------------------------------------------------------|---------------------------------------------------|----------------------|---------------|---------------------|--|--|--|--|--|--|
| 🦯 Замес                                                                                                    | титель главы администрации по социальным вопросам | Кутырев              | Константин    | Николаевич          |  |  |  |  |  |  |
|                                                                                                    |                                                   |                      |               | строк(а) 1 - 2 из 2 |  |  |  |  |  |  |
| Юридический адрес администрациигор                                                                                                    | родского округа:                                  |                      |               |                     |  |  |  |  |  |  |
| 624130, Свердловская обл, Новоуральск г, Мичурина ул, д. № 33                                                                                                    |                                                   |                      |               |                     |  |  |  |  |  |  |
| Отображать сведения о муниципальном образовании на карте социального обслуживания региона                                                                                                    |                                                   |                      |               |                     |  |  |  |  |  |  |
| Административный район                                                                                                    | Новоуральский городской округ (Новоура,           | льск г)              |               | ^                   |  |  |  |  |  |  |
| Телефон(ы):                                                                                                    | 8 (343) 7070969                                   |                      |               |                     |  |  |  |  |  |  |
| E-Mail:                                                                                                    | cityupr@novouralsk.novotec.ru .                   |                      |               |                     |  |  |  |  |  |  |
| *<br>Общая площадь, кв.км.                                                                                                    | 421,95                                            | Плотность населения, | *<br>чел./км2 | 198,6               |  |  |  |  |  |  |
| *<br>Общая численность населения, чел.                                                                                                    | 82800                                             |                      |               |                     |  |  |  |  |  |  |
| Основные проблемные вопросы с                                                                                                    | оциальной сферы:                                  |                      |               |                     |  |  |  |  |  |  |
| - соотношение уровня рождаемости и смертности не обеспечивает прироста населения городского округа;<br>- эпидемическая ситуация по ВИЧ-инфекции на территории остается напряженной. За счет вновь выявляемых больных число ВИЧ-инфицированных лиц ежегодно увеличивается;<br>- первичная заболеваемость по классу болезней «нововобразования» тенденции к снижению не имеет, показатель заболеваемости выше средне областного;<br>- сокращение финансирования ФГБУЗ «ЦМСЧ № 31 ФМБА России» из федерального бюджета не скомпенсировано средствами ОМС;<br>- дефицит врачебных кадров участковой службы, офтальмологов, неврологов,<br>- ограниченность бюджетных средств и ограниченность возможности привлечения внешних инвестиций, связанная с закрытостью территории;<br>- недостаточная развитость системы дополнительных платных услуг в социальной сфере и неготовность населения к их оплате. |                                                   |                      |               |                     |  |  |  |  |  |  |
| Закрыть Скр                                                                                                    | ыть дополнительные сведения                       |                      |               | Covenium            |  |  |  |  |  |  |

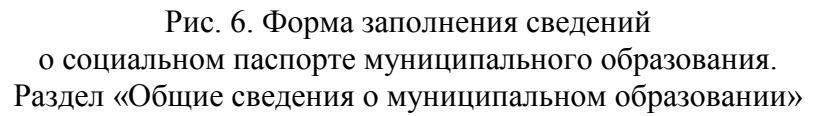

 2-й раздел. Сведения о муниципальных программах социальной поддержки населения, который при открытии формы, отображаемый частично скрытым. Для отображения раздела используется кнопка «Отобразить данные раздела» (см. рис. 5). Для скрытия данных раздела используется кнопка «Скрыть данные раздела» (см. рис. 7)

| Муниципальные программы социальной поддержки населения |    |                                                                                   |                                                   |                      |                                    |  |  |  |  |  |
|--------------------------------------------------------|----|-----------------------------------------------------------------------------------|---------------------------------------------------|----------------------|------------------------------------|--|--|--|--|--|
|                                                        |    |                                                                                   |                                                   |                      | 🖆 Добавить программу               |  |  |  |  |  |
|                                                        |    |                                                                                   |                                                   |                      | строк(а) 1 - 1 из 1                |  |  |  |  |  |
|                                                        |    | Наименование                                                                      | Исполнитель                                       | Период<br>реализации | Объем финансирования, тыс.<br>руб. |  |  |  |  |  |
|                                                        | •  | Муниципальная программа «Социальная поддержка населения НГО» на<br>2017-2022 годы | Администрация Новоуральского городского<br>округа | 2018                 | 2 100 212,90                       |  |  |  |  |  |
|                                                        |    |                                                                                   |                                                   |                      | строк(а) 1 - 1 из 1                |  |  |  |  |  |
|                                                        |    |                                                                                   |                                                   |                      |                                    |  |  |  |  |  |
|                                                        | Ск | рыть данные раздела                                                               |                                                   |                      |                                    |  |  |  |  |  |

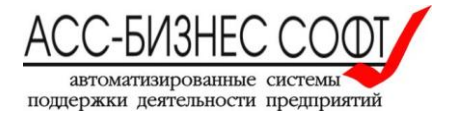

#### Рис. 7. Форма заполнения сведений

#### о социальном паспорте муниципального образования. Раздел «Муниципальные программы социальной поддержки населения»

- З-й раздел. Показатели процесса социального обслуживания граждан на территории муниципального образования (см. рис. 8), который, в свою очередь, состоит из следующих подразделов:
  - ▶ Удаленность и категории населения;
  - ▶ Показатели численности населения;
  - ▶ Исполнение НПА и социальных программ;
  - > Учреждения и организации.

| аленн                                                     | аленность и категории населения Показатели численности населения Исполнение НПА и социальных программ Учреждения и организации |    |                                                                                                    |                                                             |                                                              |                                     |  |  |  |  |  |  |
|-----------------------------------------------------------|----------------------------------------------------------------------------------------------------|----|----------------------------------------------------------------------------------------------------|-------------------------------------------------------------|--------------------------------------------------------------|-------------------------------------|--|--|--|--|--|--|
| /даленность населенных пунктов Категории населения        |                                                                                                    |    |                                                                                                    |                                                             |                                                              |                                     |  |  |  |  |  |  |
|                                                           |                                                                                                    |    |                                                                                                    |                                                             |                                                              | Добавить сведения                   |  |  |  |  |  |  |
|                                                           |                                                                                                    |    |                                                                                                    |                                                             |                                                              |                                     |  |  |  |  |  |  |
| Населеннный пункт Удаленность от городского округа центра |                                                                                                    |    | Транспортное с                                                                                                    | ообщение                                                    | Наличие организации<br>социального обслуживания<br>населения | Наличие<br>социального<br>работника |  |  |  |  |  |  |
| /                                                         | Елани д                                                                                                    | 36 | Автобус: № 106 г. Новоуральск- Первоура                                                                           | альск                                                       | -                                                            | -                                   |  |  |  |  |  |  |
| /                                                         | Мурзинка п                                                                                                    | 9  | Эл. поездом: Екатеринбург-Н.Тагил; Н.Та<br>г.Новоуральск- Пальники; № 122 г.Новоу<br>г.Новоуральск- Первоуральск. | ил-Екатеринбург. Автобус: № 111<br>ральск- Тарасково; № 106 |                                                              | -                                   |  |  |  |  |  |  |
| /                                                         | Новоуральск г                                                                                                    | 0  | -                                                                                                    |                                                             | -                                                            | -                                   |  |  |  |  |  |  |
| /                                                         | Пальники д                                                                                                    | 36 | Автобус: № 111 г.Новоуральск- Пальники                                                                            | ;                                                           | -                                                            | -                                   |  |  |  |  |  |  |
| /                                                         | Починок д                                                                                                    | 25 | Автобус: № 111 г.Новоуральск- Пальники<br>Первоуральск.                                                           | ;№ 106 г. Новоуральск-                                      | -                                                            | -                                   |  |  |  |  |  |  |
| /                                                         | Тарасково с                                                                                                    | 14 | Автобус: № 111 г.Новоуральск- Пальники<br>№ 106 г. Новоуральск- Первоуральск.                                     | ; № 122 г.Новоуральск- Тарасково;                           | -                                                            | -                                   |  |  |  |  |  |  |
|                                                           |                                                                                                    |    |                                                                                                    |                                                             |                                                              | строк(а) 1 - б из                   |  |  |  |  |  |  |

Рис. 8. Форма заполнения сведений о социальном паспорте муниципального образования. Раздел показателей процесса социального обслуживания граждан на территории муниципального образования

# 2.1.1. Задание периода актуальности данных социального паспорта муниципального образования

Пользователю для задания периода актуальности сведений о муниципальном образовании, после открытия формы заполнения паспорта муниципального образования, следует нажать кнопку «Задать период» и после визуализации диалогового блока, ввести год на который заполняются сведения о социальном паспорте муниципального образования (см. рис. 9).

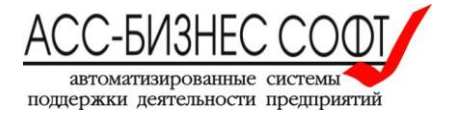

| ■ | Социальный паспорт муниципально                                        | ого образования                                                         |                                                   |                        | (Завершение сеанса рабо |
|---|------------------------------------------------------------------------|-------------------------------------------------------------------------|---------------------------------------------------|------------------------|-------------------------|
|   | Социальный паспорт муниципального                                      | о образования. Общие сведения                                           |                                                   |                        |                         |
| , | *<br>Муниципальное образование                                         | Новоуральский городской округ                                           |                                                   |                        |                         |
|   | Задан период отображения сведений<br>отображения данных используйте кн | і́ о социальном паспорте муниципального<br>опку <Задать период>.        | образования: 2018 г. Для изменен                  | ия периода             | 🖾 Задать период         |
|   | 🛙 Обновить данные со                                                   | оциального паспорта MO                                                  | 🖨 Печатат                                         | ь социальный паспорт N | 10                      |
|   | Закрыть Показать                                                       | задание периода просмотра дан                                           | ных х                                             |                        | Сохранить               |
|   | Муниципальные программы социальн                                       | юй под<br>Ряд параметров социального п<br>образования отображаются за : | аспорта муниципального<br>заданный период времени |                        |                         |
|   | Отобразить данные раздела                                              | Задание периода просмотра сведе ципальном образовании (введите н        | ний о муни- 2018<br>од)                           |                        |                         |
|   | Удаленность и категории населения Пока                                 | затели ч Закрыть                                                        | Задать период                                     | кдения и организации   |                         |
|   | Удаленность населенных пунктов Катег                                   | ории на                                                                 |                                                   |                        |                         |
|   |                                                                        |                                                                         |                                                   |                        | Добавить сведения       |
|   |                                                                        |                                                                         |                                                   |                        | строк(а) 1 - 6 из б     |

Рис. 9. Форма заполнения сведений о социальном паспорте муниципального образования. Ввод периода (года) актуальности сведений в социальном паспорте муниципального образования.

После завершения операции задания периода актуальности сведений в паспорте муниципального образования, нажатием на кнопку «Задать период» (см. рис. 9), данные разделов: Сведения о муниципальных программах социальной поддержки населения, Показатели процесса социального обслуживания граждан будут обновлены в соответствии с заданным периодом (годом).

#### 2.1.2. Заполнение общих сведений о муниципальном образовании

Пользователю для заполнения общих сведений о муниципальном образовании следует, после открытия формы заполнения паспорта муниципального образования, нажать кнопку «Показать дополнительные сведения» и заполнить параметры (показатели) визуализированного пользователю раздела (см. рис. 10, 11).

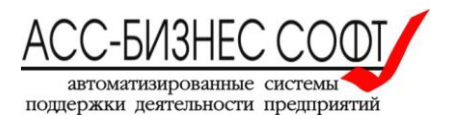

| Социальный г                     | паспорт муниципально                                 | го образования                                                      |                            |                         | (Завершение сеанса                                             |
|----------------------------------|------------------------------------------------------|---------------------------------------------------------------------|----------------------------|-------------------------|----------------------------------------------------------------|
|                                  |                                                      |                                                                     |                            |                         |                                                                |
| Муниципально                     | *<br>ое образование                                  | Новоуральский городской округ                                       |                            |                         |                                                                |
| Задан перис<br>отображени        | од отображения сведений<br>ия данных используйте кно | о социальном паспорте муниципального образо<br>nку <3адать период>. | вания: 2018 г. Для изменен | ия периода              | 💆 Задать период                                                |
|                                  | 🕄 Обновить данные со                                 | циального паспорта МО                                               | 🔒 Печататы                 | социальный паспорт М    | 10                                                             |
| Муниципально<br>именование)<br>* | ое образование (полное на-                           | Муниципальное образование Новоуральский городско                    | й округ                    |                         |                                                                |
|                                  |                                                      |                                                                     |                            |                         |                                                                |
| Руководител                      | ли и контактные лица мун                             | иципального образования                                             |                            |                         | Добавить сведения                                              |
| Руководител                      | ли и контактные лица мун                             | иципального образования                                             |                            |                         | Добавить сведения<br>строк(a) 1 - 2 г                          |
| Руководител                      | ли и контактные лица мун                             | иципального образования<br>Должность                                | Фамилия                    | Имя                     | Добавить сведения<br>строк(а) 1 - 2 н<br><b>Отчество</b>       |
| Руководител                      | ли и контактные лица мун                             | иципального образования<br>Должность<br>Глава городского округа     | Фамилия<br>Баранов         | <b>Имя</b><br>Александр | Добавить сведения<br>строк(а) 1 - 2 и<br>Отчество<br>Борисович |

#### Рис. 10. Форма заполнения сведений о социальном паспорте муниципального образования. Общие сведения о муниципальном образовании.

| = | C                                                                                         | оциальны                                                                                                    | ый паспорт муниц                                                                                                    | ипальног                                                                                               | о образования                                                                                                    |                                                                                                    |                                                                                                    |                                                                                                  |                                                                                   | (Завершение с                   | еанса работ |  |
|---|-------------------------------------------------------------------------------------------|----------------------------------------------------------------------------------------------------|----------------------------------------------------------------------------------------------------|----------------------------------------------------------------------------------------------------|----------------------------------------------------------------------------------------------------|----------------------------------------------------------------------------------------------------|----------------------------------------------------------------------------------------------------|--------------------------------------------------------------------------------------------------|-----------------------------------------------------------------------------------|---------------------------------|-------------|--|
| I |                                                                                           | 1                                                                                                    |                                                                                                    |                                                                                                    | Глава городского ок                                                                                                    | руга                                                                                                    |                                                                                                    | Баранов                                                                                          | Александр                                                                         | Борисович                       | 4           |  |
| - |                                                                                           | 1                                                                                                    |                                                                                                    | Заместитель                                                                                            | главы администрации по                                                                                                    | социальным вопро                                                                                                    | осам                                                                                                    | Кутырев                                                                                          | Константин                                                                        | Николаеви                       | ч           |  |
| ) |                                                                                           |                                                                                                    |                                                                                                    |                                                                                                    |                                                                                                    |                                                                                                    |                                                                                                    |                                                                                                  |                                                                                   | строк(а) 1                      | -2 из 2     |  |
|   |                                                                                           | Юридичес                                                                                                    | ский адрес администра                                                                                                    | циигородско                                                                                            | ого округа:                                                                                                    |                                                                                                    |                                                                                                    |                                                                                                  |                                                                                   |                                 |             |  |
|   |                                                                                           | 624130, Свердловская обл, Новоуральск г, Мичурина ул, д. № 33 😤 Изменить данные адреса                                            |                                                                                                    |                                                                                                    |                                                                                                    |                                                                                                    |                                                                                                    |                                                                                                  |                                                                                   |                                 |             |  |
|   | Отображать сведения о муниципальном образовании на карте социального обслуживания региона |                                                                                                    |                                                                                                    |                                                                                                    |                                                                                                    |                                                                                                    |                                                                                                    |                                                                                                  |                                                                                   |                                 |             |  |
|   |                                                                                           | Админист                                                                                                    | ративный район                                                                                                    |                                                                                                    | Новоуральский горо,                                                                                                    | дской округ (Но                                                                                                    | воуральск г)                                                                                                    |                                                                                                  |                                                                                   |                                 | ^           |  |
|   |                                                                                           | Телефон(ь                                                                                                    | ı):                                                                                                    |                                                                                                    | 8 (343) 7070969                                                                                                    |                                                                                                    |                                                                                                    |                                                                                                  |                                                                                   |                                 |             |  |
|   |                                                                                           | E-Mail:                                                                                                    |                                                                                                    |                                                                                                    | cityupr@novouralsk.n                                                                                                    | ovotec.ru .                                                                                                    |                                                                                                    |                                                                                                  |                                                                                   |                                 |             |  |
|   |                                                                                           | Общая пл                                                                                                    | *<br>ощадь, кв.км.                                                                                                    |                                                                                                    |                                                                                                    | 421,95 Плотность населения, чел./км2                                                                                           |                                                                                                    |                                                                                                  |                                                                                   |                                 | 198,6       |  |
|   |                                                                                           | Общая чи                                                                                                    | сленность населения, ч                                                                                                    | <b>*</b><br>ел.                                                                                        |                                                                                                    | 82800                                                                                                    |                                                                                                    |                                                                                                  |                                                                                   |                                 |             |  |
|   |                                                                                           | Основны                                                                                                    | ые проблемные вопр                                                                                                    | осы социа                                                                                              | льной сферы:                                                                                                    |                                                                                                    |                                                                                                    |                                                                                                  |                                                                                   |                                 |             |  |
|   |                                                                                           | <ul> <li>соотнош</li> <li>эпидеми</li> <li>первичн</li> <li>сокраще</li> <li>дефицит</li> <li>огранич</li> <li>недоста</li> </ul> | иение уровня рождаемос<br>ическая ситуация по ВИ<br>ная заболеваемость по<br>ение финансирования ФГ<br>- врачебных кадров уча<br>иенность бюджетных сре<br>иточная развитость сис | ти и смертн<br>ИЧ-инфекции<br>классу боле<br>БУЗ «ЦМСЧ М<br>истковой слу<br>фств и огра<br>темы дополн | ности не обеспечивает<br>на территории остаето<br>зяней «новообразовани»<br>з 1 ФМБА России» из ф<br>жбы, офтальмологов, н<br>ниченность возможност<br>ингельных платных услу | прироста населя<br>тя напряженной.<br>ч» тенденции к<br>федерального бю,<br>неврологов,<br>ги привлечения п<br>/г в социальной | ения городского округа;<br>За счет вновь выявляем<br>снижению не имеет, пока<br>джета не скомпенсирован<br>внешних инвестиций, свя<br>сфере и неготовность н | ых больных число<br>затель заболевае<br>ю средствами ОМО<br>занная с закрыто<br>аселения к их ог | ВИЧ-инфицированных ли<br>мости выше средне обла<br>;<br>стью территории;<br>лате. | ц ежегодно увеличива<br>стного; | ется;       |  |
|   |                                                                                           |                                                                                                    |                                                                                                    |                                                                                                    |                                                                                                    |                                                                                                    |                                                                                                    |                                                                                                  |                                                                                   |                                 |             |  |
|   |                                                                                           |                                                                                                    | Закрыть                                                                                                    | Скрыть до                                                                                              | полнительные сведения                                                                                                    |                                                                                                    |                                                                                                    |                                                                                                  |                                                                                   | Сохранить                       |             |  |
|   |                                                                                           |                                                                                                    |                                                                                                    |                                                                                                    | Рис. 1                                                                                                    | 1. Форма                                                                                                    | а заполнения                                                                                                    | сведени                                                                                          | й                                                                                 |                                 |             |  |
|   |                                                                                           |                                                                                                    |                                                                                                    | 0 00                                                                                                   | оциальном і                                                                                                    | аспорте                                                                                                    | е муниципали                                                                                                    | ьного обр                                                                                        | азования.                                                                         |                                 |             |  |

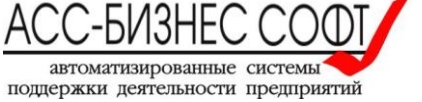

#### Общие сведения о муниципальном образовании (продолжение).

Параметры (поля раздела формы) и подразделы, которые обязательно должны быть заполнены пользователем:

- Муниципальное образование и Муниципальное образование (полное наименование)
   как правило, значение этих параметров уже заполнено Администратором системы.
- Руководители и контактные лица муниципального образования. Данные этого подраздела представлены в виде табличной формы, для добавления данных в которую следует использовать кнопку «Добавить сведения», расположенную выше справа табличных данных подраздела (см. рис. 10). Для изменения сведений

подраздела следует нажать» на иконку /, расположенную в первом столбце каждой строки данных подраздела. При заполнении сведений данного подраздела пользователю будет предложено заполнить параметры диалогового окна, вид которого приведен на рис. 12.

| Сведения о руководите       | ле/контактном лице муниципалитета | ×         |
|-----------------------------|-----------------------------------|-----------|
| Категория руководителя<br>* | Глава городского округа           | ^         |
| *<br>Фамилия                | Баранов                           |           |
| <b>*</b><br>Имя             | Александр                         |           |
| Отчество                    | Борисович                         |           |
| *<br>Должность              | Глава городского округа           | ^         |
| Удалить                     | Отменить                          | Сохранить |

Рис. 12. Заполнение сведений о руководителях и контактных лицах муниципального образования

• Юридический адрес администрации городского округа, для задания которого необходимо нажать кнопку «Изменить данные адреса» и заполнить предлагаемые параметры диалогового окна (см. рис. 13).

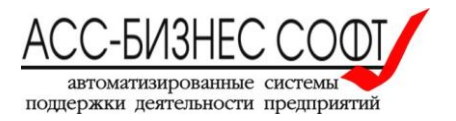

| Индекс *                 | 624130           |    |
|--------------------------|------------------|----|
| Субъект РФ               | Свердловская обл | \$ |
| Район, Город<br>*        | Новоуральск г    | ^  |
| Населенный<br>пункт<br>* | Новоуральск г    | ^  |
| Улица *                  | Мичурина ул      | ^  |
| дом №                    | 33 корпус здание |    |
| Закрыть                  | Задать           |    |

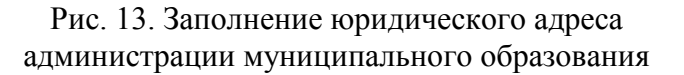

- Параметр «Отображать сведения о муниципальном образовании на карте социального обслуживания регион» доступен для заполнения только в том случае, если Информационная система «Социальный паспорт муниципального образования» интегрирована с сервисом «Карта социального обслуживания» Программного комплекса «Социальное обслуживание населения» (версии 2.0) или аналогичным. Установка данного параметра в значение «Да» позволяет визуализировать на карте социального обслуживания в виде отдельного значка администрацию муниципального образования и реализацию функционала отображения сведений о нем в рамках сервиса «Карта социального обслуживания» (или аналогичного).
- Сведения об административном районе, телефоны и e-mail, администрации муниципального образования;
- Общая площадь муниципального образования, плотность населения и общая численность населения, проживающего на территории муниципального образования;
- Основные проблемные вопросы социальной сферы.

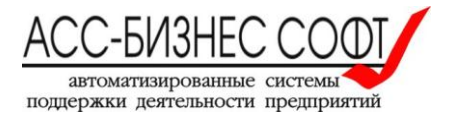

# 2.1.3. Заполнение показателей процесса социального обслуживания населения

Заполнение показателей процесса социального обслуживания граждан заключается в последовательном заполнение сведений в разделах:

- Показатели численности населения;
- Исполнение НПА и социальных программ;
- Учреждения и организации.

#### 2.1.3.1. Заполнение сведений об удаленности населенных пунктов

Заполнение сведений об удаленности населенных пунктов, расположенных (входящих в состав) на территории муниципального образования (входящих в состав муниципального образования) осуществляется пользователей на вкладке «Удаленность населенных пунктов» подраздела «Удаленность и категории населения» в разделе показателей процесса социального обслуживания граждан (см. рис. 14).

| Удаленность и категории населения Показатели чис |                                                    |                          | исленности населения                                                            | Исполнение НПА и социальных программ                                                                | Учреждения и организации                                     |                                     |  |  |
|--------------------------------------------------|----------------------------------------------------|--------------------------|---------------------------------------------------------------------------------|----------------------------------------------------------------------------------------------------|--------------------------------------------------------------|-------------------------------------|--|--|
| Удален                                           | Удаленность населенных пунктов Категории населения |                          |                                                                                 |                                                                                                    |                                                              |                                     |  |  |
|                                                  |                                                    |                          |                                                                                 |                                                                                                    |                                                              |                                     |  |  |
|                                                  |                                                    |                          |                                                                                 |                                                                                                    |                                                              | строк(а) 1 - 6 из б                 |  |  |
|                                                  | Населеннный пункт<br>городского округа             | Удаленность от<br>центра | 1                                                                               | Гранспортное сообщение                                                                              | Наличие организации<br>социального обслуживания<br>населения | Наличие<br>социального<br>работника |  |  |
| 1                                                | Елани д                                            | 36                       | Автобус: № 106 г. Новоура                                                       | альск- Первоуральск                                                                                 | -                                                            | -                                   |  |  |
| 1                                                | Мурзинка п                                         | 9                        | Эл. поездом: Екатеринбур<br>г.Новоуральск- Пальники<br>г.Новоуральск- Первоура. | r-H.Тагил; Н.Тагил-Екатеринбург. Автобус: № 111<br>; № 122 г.Новоуральск- Тарасково; № 106<br>льск. |                                                              | -                                   |  |  |
| 1                                                | Новоуральск г                                      | 0                        | -                                                                               |                                                                                                    |                                                              | -                                   |  |  |
| 1                                                | Пальники д                                         | 36                       | Автобус: № 111 г.Новоура                                                        | льск- Пальники;                                                                                     | -                                                            | -                                   |  |  |
| 1                                                | Починок д                                          | 25                       | Автобус: № 111 г.Новоура<br>Первоуральск.                                       | льск- Пальники; № 106 г. Новоуральск-                                                               |                                                              | -                                   |  |  |
| 1                                                | Тарасково с                                        | 14                       | Автобус: № 111 г.Новоура<br>№ 106 г. Новоуральск- Пе                            | льск- Пальники; № 122 г.Новоуральск- Тарасково;<br>рвоуральск.                                      | -                                                            | -                                   |  |  |
|                                                  |                                                    |                          |                                                                                 |                                                                                                    |                                                              | строк(а) 1 - 6 из б                 |  |  |
|                                                  |                                                    |                          |                                                                                 |                                                                                                    |                                                              |                                     |  |  |

Рис. 14. Удаленность населенных пунктов

Данные этого подраздела представлены в виде табличной формы, для добавления данных в которую следует использовать кнопку «Добавить сведения», расположенную выше справа табличных данных подраздела (см. рис. 14). Для изменения сведений подраздела следует нажать»

на иконку / , расположенную в первом столбце каждой строки данных подраздела. При заполнении сведений данного подраздела пользователю будет предложено заполнить параметры диалогового окна, вид которого приведен на рис. 15.

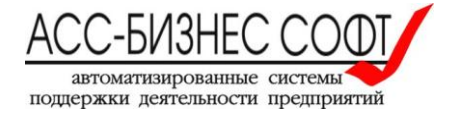

| Удаленность населенн        | юго пункта                                         | ×              |
|-----------------------------|----------------------------------------------------|----------------|
| *<br>Населенный пункт       | Елани д                                            | ^              |
| Удаленность от центра<br>*  | 36,00                                              |                |
| Транспортное сообще-<br>ние | Автобус:<br>№ 106 г. Новоуральск- Первоуральск     |                |
| Наличие социального         | » работника и/или учреждения социального обслужива | ния населения: |
| Учреждение                  |                                                    | ^              |
| Подразделение               |                                                    | ^              |
| Сотрудник                   |                                                    | ^              |
|                             |                                                    |                |
| Удалить                     | Закрыть                                            | Сохранить      |

Рис. 15. Заполнение данных подраздела «Удаленность населенных пунктов»

Примечание: в том случае, если Информационная система «Социальный паспорт муниципального образования» интегрирована с Программным комплексом «Социальное обслуживание населения» (версия 2.0) или Информационной системой «Социальное обслуживание населения», пользователю будет доступен для заполнения блок данных «Наличие социального работника и/или учреждения социального обслуживания населения» в котором пользователем из реестра поставщиков социальных услуг могут быть выбраны учреждение/подразделение/социальный работник, «ответственный за данный населенный пункт».

# 2.1.3.2. Заполнение сведений о категориях населения, проживающих на территории муниципального образования

Заполнение сведений о категориях населения, проживающих на территории муниципального образования осуществляется пользователей на вкладке «Категории населения» подраздела «Удаленность и категории населения» в разделе показателей процесса социального обслуживания граждан (см. рис. 16).

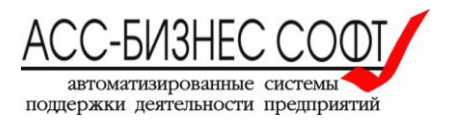

| Удаленность и кате | гории населения | Показатели численности населения | Исполнение НПА и социальны | х программ | Учреждения и организации |                     |
|--------------------|-----------------|----------------------------------|----------------------------|------------|--------------------------|---------------------|
| Удаленность насе   | ленных пунктов  | Категории населения              |                            |            |                          |                     |
|                    |                 |                                  |                            |            |                          | Добавить сведения   |
|                    |                 |                                  |                            |            |                          |                     |
|                    |                 | Категория лиц                    |                            |            | Количество челове        | к                   |
| 1                  | Дети от 0-14 ле | т                                |                            |            | 0                        |                     |
| 1                  | Дети от 14-18 л | ет                               |                            |            | 0                        |                     |
| 1                  | Трудоспособнь   | ые граждане                      |                            |            | 85 235                   |                     |
| 1                  | Пенсионеры      |                                  |                            |            | 0                        |                     |
| 1                  | Инвалиды I гру  | ппы                              |                            |            | 0                        |                     |
| 1                  | Инвалиды II гру | лпы                              | 0                          |            |                          |                     |
| 1                  | Инвалиды III гр | уппы                             |                            |            | 0                        |                     |
| 1                  | Дети инвалиды   |                                  |                            |            | 0                        |                     |
|                    |                 |                                  |                            |            |                          | строк(а) 1 - 8 из 8 |
|                    |                 |                                  |                            |            |                          |                     |

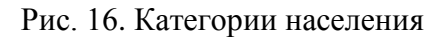

Данные этого подраздела представлены в виде табличной формы, для добавления данных в которую следует использовать кнопку «Добавить сведения», расположенную выше справа табличных данных подраздела (см. рис. 16). Для изменения сведений подраздела следует нажать»

на иконку , расположенную в первом столбце каждой строки данных подраздела. При заполнении сведений данного подраздела пользователю будет предложено заполнить параметры диалогового окна, вид которого приведен на рис. 17.

| Лица по категориям н | а территории муни | ципального образования | ×         | ] |
|----------------------|-------------------|------------------------|-----------|---|
| *<br>Категория       | Дети от 0-14 лет  |                        | ^         |   |
| Количество человек   |                   | 0                      |           |   |
|                      |                   |                        |           |   |
| Удалить              | Закрыть           |                        | Сохранить |   |

Рис. 17. Заполнение данных подраздела «Категории населения»

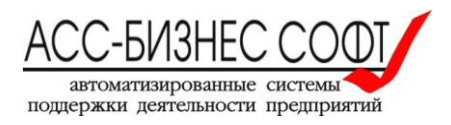

# 2.1.3.3. Заполнение сведений о численности граждан, нуждающихся в социальной поддержке

Заполнение сведений о численности граждан, нуждающихся в социальной поддержке осуществляется пользователей на вкладке «Граждане, нуждающиеся в социальной поддержке» подраздела «Показатели численности населения» в разделе показателей процесса социального обслуживания граждан (см. рис. 18).

| Удаленность и категории населения Показатели численности населения Исполнение НПА и социальных программ Учреждения и организации |                                                                                                    |                                                                                                  |                                                                                                    |                                                                                                |                                                                                                    |  |
|----------------------------------------------------------------------------------------------------|----------------------------------------------------------------------------------------------------|--------------------------------------------------------------------------------------------------|----------------------------------------------------------------------------------------------------|------------------------------------------------------------------------------------------------|----------------------------------------------------------------------------------------------------|--|
| азате                                                                                                    | ели численности населен                                                                                                    | ния                                                                                              |                                                                                                    |                                                                                                |                                                                                                    |  |
| аждан                                                                                                    | не, нуждающиеся в социальн                                                                                                    | ной поддержке Работники сельской мест                                                            | тности, состоящие на учете                                                                                   |                                                                                                |                                                                                                    |  |
|                                                                                                    |                                                                                                    |                                                                                                  |                                                                                                    |                                                                                                |                                                                                                    |  |
|                                                                                                    |                                                                                                    |                                                                                                  |                                                                                                    |                                                                                                | строк(а) 1 - 2 из                                                                                                    |  |
|                                                                                                    |                                                                                                    | Наименова                                                                                        | ание категории                                                                                               |                                                                                                | Количество, человек                                                                                                    |  |
| P                                                                                                    | Численность льготных катего                                                                                                    | орий граждан, состоящих на учете в Управлении с                                                  | оциальной политики, включенных в Федер                                                                       | альный регистр                                                                                 | 5 102                                                                                                    |  |
| 1                                                                                                    | Численность льготных катего                                                                                                    | орий граждан, состоящих на учете в Управлении с                                                  | оциальной политики, включенных в Регион                                                                      | альный (областной) регистр                                                                     | 16 919                                                                                                    |  |
|                                                                                                    |                                                                                                    |                                                                                                  |                                                                                                    |                                                                                                |                                                                                                    |  |
|                                                                                                    |                                                                                                    |                                                                                                  |                                                                                                    |                                                                                                | Обновить сведения                                                                                                    |  |
|                                                                                                    |                                                                                                    |                                                                                                  |                                                                                                    |                                                                                                | Обновить сведения<br>строк(а) 1 - 8 из (                                                                                                    |  |
|                                                                                                    |                                                                                                    | Категория                                                                                        | Количество человек (текущий год)                                                                             | % в сравнении с предыдущим годов                                                               | Обновить сведения<br>строк(а) 1 - 8 из и<br>% от всего населения                                                                                |  |
| Пенс                                                                                                    | сионеры                                                                                                    | Категория                                                                                        | Количество человек (текущий год)<br>56 060                                                                   | % в сравнении с предыдущим годов<br>0,00                                                       | Обновить сведения<br>строк(а) 1 - 8 из и<br>% от всего населения<br>0,00                                                                        |  |
| Пенс                                                                                                    | сионеры<br>годетные семьи с 3-мя и более д                                                                                                    | Категория<br>цетьми                                                                              | Количество человек (текущий год)<br>56 060<br>2 208                                                          | % в сравнении с предыдущим годов<br>0,00<br>0,00                                               | Обновить сведения<br>строк(а) 1 - 8 из 4<br>% от всего населения<br>0,00<br>0,00                                                                |  |
| Пенс<br>Мног                                                                                                    | гионеры<br>годетные семьи с 3-мя и более д<br>ичество детей в многодетных сем                                                                                              | Категория<br>детьми<br>ньях (семьи с 3-мя и более детьми)                                        | Количество человек (текущий год)<br>56 060<br>2 208<br>7 092                                                 | % в сравнении с предыдущим годов<br>0,00<br>0,00<br>0,00                                       | Обновить сведения<br>строк(а) 1 - 8 из 4<br>% от всего населения<br>0,00<br>0,00<br>0,00                                                        |  |
| Пенс<br>Мнол<br>Коли<br>Один                                                                                                    | гионеры<br>годетные семьи с 3-мя и более д<br>ччество детей в многодетных сем<br>нокие матери                                                                              | Категория<br>цетьми<br>иьях (семьи с 3-мя и более детьми)                                        | Количество человек (текущий год)<br>56 060<br>2 208<br>3 7 092<br>1 1791                                     | % в сравнении с предыдущим годов<br>0,00<br>0,00<br>0,00<br>0,00<br>0,00                       | Обновить сведения<br>строк(а) 1 - 8 из 4<br><b>% от всего населения</b><br>0,00<br>0,00<br>0,00<br>0,00                                         |  |
| Пенс<br>Мног<br>Коли<br>Один                                                                                                    | гионеры<br>годетные семьи с 3-мя и более д<br>ичество детей в многодетных сем<br>нокие матери<br>ичество детей у одиноких матере                                           | Категория<br>цетьми<br>льях (семьи с 3-мя и более детьми)<br>ій                                  | Количество человек (текущий год)<br>56 060<br>2 208<br>3 7 092<br>1 791<br>2 2052                            | % в сравнении с предыдущим годов<br>0,00<br>0,00<br>0,00<br>0,00<br>0,00<br>0,00               | Обновить сведения<br>строк(а) 1 - 8 из 4<br>% от всего населения<br>0,00<br>0,00<br>0,00<br>0,00<br>0,00                                        |  |
| Пенс<br>Мнол<br>Коли<br>Сдин<br>Коли                                                                                             | гионеры<br>годетные семьи с 3-мя и более д<br>ичество детей в многодетных сем<br>нокие матери<br>ичество детей у одиноких матере<br>каемые                                 | Категория<br>цетьми<br>льях (семьи с 3-мя и более детьми)<br>ій                                  | Количество человек (текущий год)<br>56 060<br>2 208<br>3 7 092<br>3 1 791<br>4 2 052<br>2 1                  | к в сравнении с предыдущим годов<br>0,00<br>0,00<br>0,00<br>0,00<br>0,00<br>0,00<br>0,00       | Сбновить сведения<br>строк(а) 1 - 8 из 4<br><b>% от всего населения</b><br>0,000<br>0,000<br>0,000<br>0,000<br>0,000<br>0,000                   |  |
| Пенсо<br>Мнол<br>Коли<br>Один<br>Коли<br>Опек                                                                                    | сионеры<br>годетные семьи с 3-мя и более д<br>ічество детей в многодетных сем<br>нокие матери<br>ічество детей у одиноких матере<br>каемые<br>звершеннолетние, находящиеся | Категория<br>детьми<br>льях (семьи с 3-мя и более детьми)<br>ий<br>в социально опасном положении | Количество человек (текущий год)<br>56 060<br>2 208<br>2 07 092<br>1 7 092<br>1 2 052<br>2 052<br>2 1<br>1 8 | к в сравнении с предыдущим годов<br>0,00<br>0,00<br>0,00<br>0,00<br>0,00<br>0,00<br>0,00<br>0, | Обновить сведения<br>строк(а) 1 - 8 из 4<br><b>% от всего населения</b><br>0,000<br>0,000<br>0,000<br>0,000<br>0,000<br>0,000<br>0,000<br>0,000 |  |

Рис. 18. Граждане, нуждающиеся в социальной поддержке

Данные этого подраздела представлены в виде табличных форм, для добавления данных в первую из которых следует использовать кнопку «Добавить сведения», расположенную выше справа табличных данных первой табличной формы подраздела (см. рис. 18). Для изменения

сведений подраздела следует нажать» на иконку , расположенную в первом столбце каждой строки данных первой табличной формы подраздела. При заполнении сведений данного подраздела пользователю будет предложено заполнить параметры диалогового окна, вид которого приведен на рис. 19.

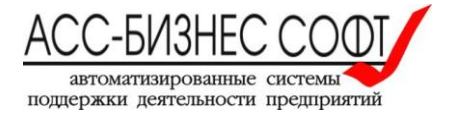

| Численность льготных      | категорий граждан | н, состоящих на учете                        | ×  |
|---------------------------|-------------------|----------------------------------------------|----|
| *<br>Категория граждан    | Льготные категор  | ий гражлан. включенные в Фелеральный регистр | \$ |
| *<br>Численность, человек | 5 102             |                                              |    |
|                           |                   |                                              |    |
| Удалить                   | Закрыть           | Сохранить                                    |    |

Рис. 19. Заполнение данных подраздела «Численность граждан, нуждающихся в социальной поддержке»

В том случае, если Информационная система «Социальный паспорт муниципального образования» интегрирована с Программным комплексом «Социальное обслуживание населения» (версия 2.0) или Информационной системой «Социальное обслуживание населения», пользователю будет доступно заполнение второй табличной формы раздела, путем нажатия на кнопку «Обновить сведения» (см. рис. 18) и формирования сводных данных на основе регистра получателей социальных услуг.

В том случае, если интеграция Информационной системы «Социальный паспорт муниципального образования» с указанными выше системами не произведено, пользователем могут быть заполнены данные второй табличной формы раздела в разделе «Учреждения и организации» (см. ниже).

2.1.3.4. Заполнение сведений о работниках сельской местности, состоящих на учете

Заполнение сведений о численности работников сельской местности, состоящих на учета, осуществляется пользователей на вкладке «Работники сельской местности, состоящие на учете» подраздела «Показатели численности населения» в разделе показателей процесса социального обслуживания граждан (см. рис. 20).

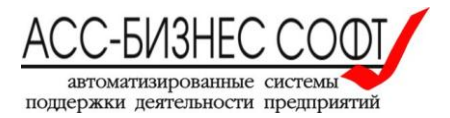

| у     | /даленность                                                                                   | и категории населения  | Показатели численности населения      | Исполнение НПА и социальных программ | Учреждения и организации |                     |  |
|-------|-----------------------------------------------------------------------------------------------|------------------------|---------------------------------------|--------------------------------------|--------------------------|---------------------|--|
| Г     | Показатели численности населения                                                              |                        |                                       |                                      |                          |                     |  |
|       | Граждане, нуждающиеся в социальной поддержке Работники сельской местности, состоящие на учете |                        |                                       |                                      |                          |                     |  |
| Добав |                                                                                               |                        |                                       |                                      |                          | Добавить сведения   |  |
|       |                                                                                               |                        |                                       |                                      |                          | строк(а) 1 - б из б |  |
|       |                                                                                               |                        | Катего                                | рия                                  | Коли                     | Количество, человек |  |
|       | 1                                                                                             | Bcero                  |                                       |                                      |                          | 390                 |  |
|       | 1                                                                                             | Педагогические работн  | ики (№54-ОЗ)                          |                                      |                          | 267                 |  |
|       | 1                                                                                             | Медицинские работник   | и (№43-ОЗ)                            |                                      |                          | 96                  |  |
|       | 1                                                                                             | Работники культуры (№  | 55-03)                                |                                      |                          | 14                  |  |
|       | 1                                                                                             | Работники государствен | ной системы социальных служб (№56-ОЗ) |                                      |                          | 13                  |  |
|       | 1                                                                                             | Работники ветеринарно  | й службы (№57-ОЗ)                     |                                      |                          | 0                   |  |
|       |                                                                                               |                        |                                       |                                      |                          | строк(а) 1 - 6 из б |  |

Рис. 20. Работники сельской местности, состоящие на учета

Данные этого подраздела представлены в виде табличной формы, для добавления данных в которую следует использовать кнопку «Добавить сведения», расположенную выше справа табличных данных формы подраздела (см. рис. 18). Для изменения сведений подраздела следует

нажать» на иконку , расположенную в первом столбце каждой строки данных табличной формы подраздела. При заполнении сведений данного подраздела пользователю будет предложено заполнить параметры диалогового окна, вид которого приведен на рис. 21.

| Работники сельской м                  | естности, состоящие на учете             |           | × |
|---------------------------------------|------------------------------------------|-----------|---|
| *<br>Категория<br>Количество, человек | Пелагогические работники (№54-О3)<br>267 | \$        |   |
| Удалить                               | Закрыть                                  | Сохранить |   |

Рис. 21. Заполнение данных подраздела «Численность работников сельской местности, состоящих на учете»

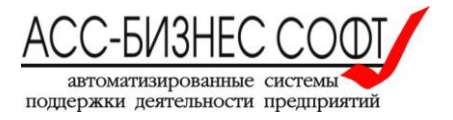

# 2.1.3.5. Заполнение сведений об объемах финансирования, выделенных из средств областного бюджета, по отрасли «социальная защита»

Заполнение сведений об объемах финансирования, выделенных из средств областного бюджета, по отрасли «социальная защита», осуществляется пользователей на вкладке «Объемы финансирования» подраздела «Исполнение НПА и социальных программ» в разделе показателей процесса социального обслуживания граждан (см. рис. 22).

| Социалы                              | ный паспорт мунициг                                                                                                    | ального образования                     |                                    |          |                                                 | (Завершение сеанса р  |
|--------------------------------------|----------------------------------------------------------------------------------------------------|-----------------------------------------|------------------------------------|----------|-------------------------------------------------|-----------------------|
| Удаленно                             | сть и категории населения                                                                                                    | Показатели численности населения        | Исполнение НПА и социальных г      | программ | Учреждения и организации                        |                       |
| Исполнение НПА и социальных программ |                                                                                                    |                                         |                                    |          |                                                 |                       |
| Объемь                               | Объемы финасирования Исполнение мероприятий в рамках программ Обеспечение пунктов проката ТСР Санаторно-курортное лечение Койк |                                         |                                    |          |                                                 |                       |
|                                      |                                                                                                    |                                         |                                    |          | Добавить сведения                               | Обновить сведения     |
|                                      |                                                                                                    |                                         |                                    |          |                                                 | строк(а) 1 - 5 из 5   |
|                                      | Наим                                                                                                    | енование (категория)                    | План финансирования (тыс.<br>руб.) | Финанси  | ирование по итогам прошлого года<br>(тыс. руб.) | % исполнения<br>плана |
| 1                                    | Всего по отрасли "Социальн                                                                                                    | ая защита"                              | 189 566,00                         |          | 189 566,00                                      | 312,37                |
| 1                                    | Содержание управлений соц                                                                                                    | иальной защиты населения                | 30 364,00                          |          | 30 364,00                                       | 100,00                |
| 1                                    | Содержание учреждений сог                                                                                                    | циального обслуживания населения, всего | 74 115,00                          |          | 74 115,00                                       | 758,00                |
| 1                                    | Содержание стационарных у<br>населения, всего                                                                                  | чреждений социального обслуживания      | 0,00                               |          | 0,00                                            | 0,00                  |
| 1                                    | Финансирование целевых пр                                                                                                    | ограмм социальной направленности        | 85 087,00                          |          | 85 087,00                                       | 100,00                |
|                                      |                                                                                                    |                                         |                                    |          |                                                 | строк(а) 1 - 5 из 5   |

Рис. 22. Объемы финансирования,

выделенные из средств областного бюджета, по отрасли «социальная защита»

Данные этого подраздела представлены в виде табличной формы, для добавления данных в которую следует использовать кнопку «Добавить сведения», расположенную выше справа табличных данных формы подраздела (см. рис. 22). Для изменения сведений подраздела следует

нажать» на иконку , расположенную в первом столбце каждой строки данных табличной формы подраздела. При заполнении сведений данного подраздела пользователю будет предложено заполнить параметры диалогового окна, вид которого приведен на рис. 23.

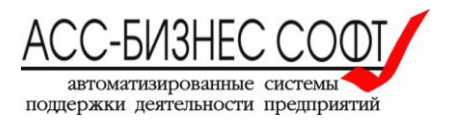

| Объем финанси     | Объем финансирование из средств областного бюджета |                       |  |  |  |  |  |
|-------------------|----------------------------------------------------|-----------------------|--|--|--|--|--|
| Наименование<br>* | Финансирование целевых программ социал             | ьной направленности ^ |  |  |  |  |  |
| План финансиров   | *<br>ания, тыс. рублей                             | 85087                 |  |  |  |  |  |
| Финансирование г  | *<br>по итогам прошлого года, тыс. рублей          | 85087                 |  |  |  |  |  |
| Процент исполнен  | ния плана, %                                       | 100                   |  |  |  |  |  |
|                   |                                                    |                       |  |  |  |  |  |
| Удалить           | Закрыть                                            | Сохранить             |  |  |  |  |  |

#### Рис. 23. Заполнение данных подраздела «Объемы финансирования, выделенные из средств областного бюджета, по отрасли «социальная защита»»

Примечание: В том случае, если Информационная система «Социальный паспорт муниципального образования» интегрирована с Программным комплексом «Социальное обслуживание населения» (версия 2.0) или Информационной системой «Социальное обслуживание населения», пользователю будет доступно заполнение табличной формы раздела, путем нажатия на кнопку «Обновить сведения» (см. рис. 22) и формирования данных на основе реестра поставщиков социальных услуг. При этом, часть сформированных данных (определяется параметрами поставки Информационной системы «Социальный паспорт муниципального образования») в последствии не может быть измена пользователем используя режим редактирования данных табличной форма подраздела.

# 2.1.3.6. Заполнение сведений об исполнении мероприятий в рамках государственных программ

Заполнение сведений об исполнении мероприятий в рамках государственных программ, осуществляется пользователей на вкладке «Исполнение мероприятий в рамках программ» подраздела «Исполнение НПА и социальных программ» в разделе показателей процесса социального обслуживания граждан (см. рис. 24).

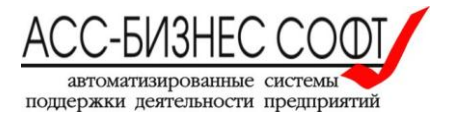

| ≡        | Социальный і    | паспорт муни                         | ипального образования                 |                        |                |                          | (Завершение сеанса работы) |  |
|----------|-----------------|--------------------------------------|---------------------------------------|------------------------|----------------|--------------------------|----------------------------|--|
| 1        | Удаленность и к | категории населен                    | ия Показатели численности населения   | Исполнение НПА и социа | льных программ | Учреждения и организации |                            |  |
| <b>.</b> | Исполнение      | Исполнение НПА и социальных программ |                                       |                        |                |                          |                            |  |
|          | Объемы фина     | асирования Ис                        | олнение мероприятий в рамках программ | Обеспечение пунктов пр | роката ТСР Сан | аторно-курортное лечение | Койко-места                |  |
|          |                 |                                      |                                       |                        |                |                          | Добавить сведения          |  |
|          |                 |                                      |                                       |                        |                |                          | строк(а) 1 - 1 из 1        |  |
|          |                 |                                      | Мероприятие                           |                        |                | Сумма финансирования, ть | іс. руб.                   |  |
|          | 1               | Некое мероприя                       | ие в рамках программы                 |                        |                | 1 000,00                 |                            |  |
|          |                 |                                      |                                       |                        |                |                          | строк(а) 1 - 1 из 1        |  |
|          |                 |                                      |                                       |                        |                |                          |                            |  |

Рис. 24. Исполнение мероприятий в рамках государственных программ

Данные этого подраздела представлены в виде табличной формы, для добавления данных в которую следует использовать кнопку «Добавить сведения», расположенную выше справа табличных данных формы подраздела (см. рис. 24). Для изменения сведений подраздела следует

нажать» на иконку , расположенную в первом столбце каждой строки данных табличной формы подраздела. При заполнении сведений данного подраздела пользователю будет предложено заполнить параметры диалогового окна, вид которого приведен на рис. 25.

| Исполнение мероприят  | ия в рамках государс | твенной программы |           | × |
|-----------------------|----------------------|-------------------|-----------|---|
| *<br>Мероприятие      | Некое мероприятие в  | рамках программы  |           | ^ |
| Сумма финансирования, | *<br>тыс. рублей     | 1 000,00          |           |   |
| Удалить               | Закрыть              |                   | Сохранить |   |

Рис. 25. Заполнение данных подраздела «Исполнение мероприятий в рамках государственных программ»

#### 2.1.3.7. Заполнение сведений об обеспечении социальных пунктов проката техническими средствами реабилитации исполнении мероприятий в рамках государственных программ

Заполнение сведений об обеспечении социальных пунктов проката техническими средствами реабилитации исполнении мероприятий в рамках государственных программ, осуществляется пользователей на вкладке «Обеспечение пунктов проката TCP» подраздела «Исполнение НПА и

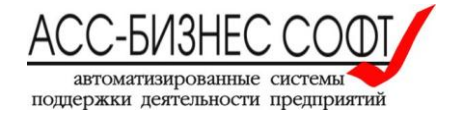

социальных программ» в разделе показателей процесса социального обслуживания граждан (см. рис. 26).

| удаленность и категорий населения тнока                                                                                               | азатели численности на | селения  | Исполнение НПА и                         | социальных программ                    | Учреждения   | и организации |                                                                   |
|----------------------------------------------------------------------------------------------------|------------------------|----------|------------------------------------------|----------------------------------------|--------------|---------------|-------------------------------------------------------------------|
| Исполнение НПА и социальных прогр                                                                                                    | рамм                   |          |                                          |                                        |              |               |                                                                   |
| Объемы финасирования Исполнение мероприятий в рамках программ Обеспечение пунктов проката ТСР Санаторно-курортное лечение Койко-места |                        |          |                                          |                                        |              |               |                                                                   |
|                                                                                                    |                        |          |                                          |                                        |              |               | Обновить сведения                                                 |
|                                                                                                    |                        |          |                                          |                                        |              |               |                                                                   |
|                                                                                                    |                        |          |                                          |                                        |              |               | строк(а) 1 - 1 из                                                 |
|                                                                                                    |                        | Количест | тво пунктов проката<br>ТСР<br>↓ <i>≓</i> | Количество ТСР в пунк<br>единиц        | тах проката, | Воспользовали | строк(а) 1 - 1 из<br>ссь услугами пункта проката<br>человек       |
| Обеспечение социальных пунктов проката тех<br>реабилитации                                                                            | кническими средствами  | Количест | тво пунктов проката<br>ТСР<br>↓ ₹<br>1   | Количество ТСР в пунк<br>единиц<br>200 | тах проката, | Воспользовали | строк(а) 1 - 1 и<br>ссь услугами пункта проката<br>человек<br>310 |

Рис. 26. Обеспечение пунктов проката ТСР

В том случае, если Информационная система «Социальный паспорт муниципального образования» интегрирована с Программным комплексом «Социальное обслуживание населения» (версия 2.0) или Информационной системой «Социальное обслуживание населения», пользователю будет доступно заполнение табличной формы раздела, путем нажатия на кнопку «Обновить сведения» (см. рис. 26) и формирования сводных данных на основе реестра поставщиков социальных услуг.

В том случае, если интеграция Информационной системы «Социальный паспорт муниципального образования» с указанными выше системами не произведена, пользователем могут быть заполнены данные табличной формы раздела в разделе «Учреждения и организации» (см. ниже).

#### 2.1.3.8. Заполнение сведений о количестве граждан, обеспеченных санаторнокурортным лечением через органы социальной защиты населения

Заполнение сведений о количестве граждан, обеспеченных санаторно-курортным лечением через органы социальной защиты населения, осуществляется пользователей на вкладке «Санаторно-курортное лечение» подраздела «Исполнение НПА и социальных программ» в разделе показателей процесса социального обслуживания граждан (см. рис. 27).

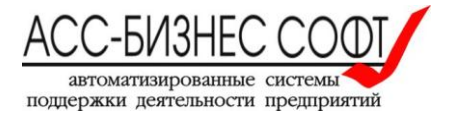

| = | Социаль  | ный паспорт муницип          | ального образования                      |                                      |           |                       | (Завершение сеанса работы |
|---|----------|------------------------------|------------------------------------------|--------------------------------------|-----------|-----------------------|---------------------------|
| Â | Удаленно | сть и категории населения    | Показатели численности населения         | Исполнение НПА и социальных програ   | амм Учре  | еждения и организации |                           |
| • | Исполне  | ение НПА и социальных        | программ                                 |                                      |           |                       |                           |
|   | Объемн   | и финасирования Исполн       | ение мероприятий в рамках программ       | Обеспечение пунктов проката ТСР      | Санаторно | -курортное лечение    | Койко-места               |
|   |          |                              |                                          |                                      |           |                       | Добавить сведения         |
|   |          |                              |                                          |                                      |           |                       | строк(а) 1 - 1 из 1       |
|   |          |                              |                                          |                                      |           | Взрослое население    | Несовершеннолетние        |
|   | 1        | Сведения о гражданах, обеспе | ченных санаторно-курортным лечением чере | з органы социальной защиты населения |           | 5                     | 12                        |
|   |          |                              |                                          |                                      |           |                       | строк(а) 1 - 1 из 1       |
|   |          |                              |                                          |                                      |           |                       |                           |

Рис. 27. Количество граждан, обеспеченных санаторно-курортным лечением через органы социальной защиты населения

Данные этого подраздела представлены в виде табличной формы, для добавления данных в которую следует использовать кнопку «Добавить сведения», расположенную выше справа табличных данных формы подраздела (см. рис. 27). Для изменения сведений подраздела следует

нажать» на иконку , расположенную в первом столбце каждой строки данных табличной формы подраздела. При заполнении сведений данного подраздела пользователю будет предложено заполнить параметры диалогового окна, вид которого приведен на рис. 28.

| Обеспечение санаторн    | о-курортным лечени | ем                      | ×         |
|-------------------------|--------------------|-------------------------|-----------|
| *<br>Взрослое население | 5                  | *<br>Несовершеннолетние | 12        |
| Удалить                 | Закрыть            |                         | Сохранить |

Рис. 28. Заполнение данных подраздела

«Количество граждан, обеспеченных санаторно-курортным лечением через органы социальной защиты населения»

# 2.1.3.9. Заполнение сведений о наличии койко-мест в учреждениях социального обслуживания населения

Заполнение сведений о наличии койко-мест в учреждениях социального обслуживания населения, осуществляется пользователей на вкладке «Койко-места» подраздела «Исполнение НПА и социальных программ» в разделе показателей процесса социального обслуживания граждан (см. рис. 29).

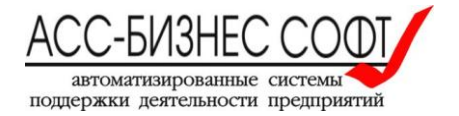

| ≡        | Социальный паспорт муници         | пального образования                 |                                      |                          | (Завершение сеанса работь |
|----------|-----------------------------------|--------------------------------------|--------------------------------------|--------------------------|---------------------------|
| <b>1</b> | Удаленность и категории населения | Показатели численности населения     | Исполнение НПА и социальных программ | Учреждения и организации |                           |
| ÷        | Исполнение НПА и социальны        |                                      |                                      |                          |                           |
| -        | Объемы финасирования Испо         | пнение мероприятий в рамках программ | Обеспечение пунктов проката ТСР Сан  | аторно-курортное лечение | Койко-места               |
|          |                                   |                                      |                                      |                          | Обновить сведения         |
|          |                                   |                                      |                                      |                          | строк(а) 1 - 2 из 2       |
|          | Количество мест                   | Круглосуточное пребывание            | в т.ч., постоянно проживающ          | ле Полус                 | тационарная форма         |
|          | для взрослых                      | 25                                   | 48                                   |                          | 0                         |
|          | для детей                         | 28                                   | 14                                   |                          | 0                         |
|          |                                   |                                      |                                      |                          | строк(а) 1 - 2 из 2       |
|          |                                   |                                      |                                      |                          |                           |

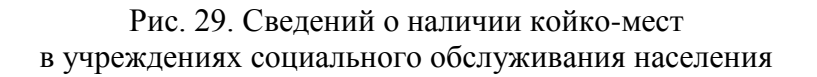

В том случае, если Информационная система «Социальный паспорт муниципального образования» интегрирована с Программным комплексом «Социальное обслуживание населения» (версия 2.0) или Информационной системой «Социальное обслуживание населения», пользователю будет доступно заполнение табличной формы раздела, путем нажатия на кнопку «Обновить сведения» (см. рис. 29) и формирования сводных данных на основе реестра поставщиков социальных услуг.

В том случае, если интеграция Информационной системы «Социальный паспорт муниципального образования» с указанными выше системами не произведена, пользователем могут быть заполнены данные табличной формы раздела в разделе «Учреждения и организации» (см. ниже).

# 2.1.3.10. Заполнение сведений об учреждениях и организациях, реализующих процесс социального обслуживания граждан

Заполнение сведений об организациях и учреждениях, расположенных на территории муниципального образования и осуществляющих процесс социального обслуживания граждан, осуществляется пользователей в подраздел «Учреждения и организации» в разделе показателей процесса социального обслуживания граждан (см. рис. 30).

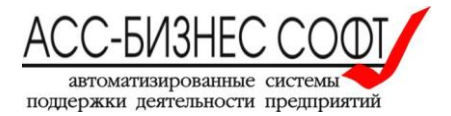

| даленность и категории населения Показатели численности населения Исполнение НПА и социальных программ Учреждения и организации |                                                                                                    |                                                                                          |                                        |                                   |                                                                        |                            |                 |                        |
|----------------------------------------------------------------------------------------------------|----------------------------------------------------------------------------------------------------|------------------------------------------------------------------------------------------|----------------------------------------|-----------------------------------|------------------------------------------------------------------------|----------------------------|-----------------|------------------------|
| 'чреждения и организации                                                                                                    |                                                                                                    |                                                                                          |                                        |                                   |                                                                        |                            |                 |                        |
| Органы социальной политики Стационарные учреждения Нестационарные учреждения Прочие учреждения Некоммерческие организации       |                                                                                                    |                                                                                          |                                        |                                   |                                                                        |                            |                 |                        |
|                                                                                                    |                                                                                                    |                                                                                          |                                        |                                   |                                                                        |                            | Добав           | ить сведения           |
|                                                                                                    |                                                                                                    |                                                                                          |                                        |                                   |                                                                        |                            |                 | строк(а) 1 - 1 из 1    |
|                                                                                                    | Наименов                                                                                                    | вание                                                                                    | Фамилия, Им<br>Отчество<br>руководител | ия,<br>Должность<br>я руководител | я Юридический ад                                                       | рес Телефон(ы)             | E-Mail          | Отображать<br>на карте |
| 1                                                                                                    | территориальный отраслевой и<br>государственной власти Сверд/<br>Управление социальной полити<br>социальной политики Свердло<br>Новоуральску | исполнительный орган<br>повской области -<br>ики Министерства<br>вской области по городу | Петраков Пав<br>Николаевич             | ел Начальник<br>Управления        | 624130, Свердловская<br>обл.Новоуральск г, ул<br>Гагарина, д.№ 7, корп | n. 8(34370)<br>. A 4-55-75 | usp63@egov66.ru | Да                     |
|                                                                                                    |                                                                                                    |                                                                                          |                                        |                                   |                                                                        |                            |                 | строк(а) 1 - 1 из 1    |

### Рис. 30. Организации и учреждения, осуществляющие процесс социального обслуживания граждан

Данные этого раздела сгруппированы по следующим типам учреждений: Органы социальной политики, Стационарные учреждения, Нестационарные учреждения и Некоммерческие организации, в каждом из которых представлены учреждения соответствующего типа.

Данные этого подраздела представлены в виде табличной формы, для добавления данных в которую следует использовать кнопку «Добавить сведения», расположенную выше справа табличных данных формы подраздела (см. рис. 30). Для изменения сведений подраздела следует

нажать» на иконку , расположенную в первом столбце каждой строки данных табличной формы подраздела. При заполнении сведений данного подраздела пользователю будет предложено заполнить параметры диалогового окна, вид которого приведен на рис. 31.

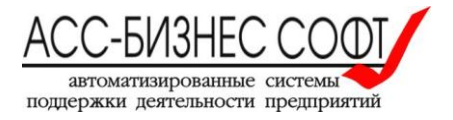

| ≡        | Социа | льный паспорт муниц          | ипальног       | о образования                  |           |                           |         |                                |     | (Завершение сеанса работ |
|----------|-------|------------------------------|----------------|--------------------------------|-----------|---------------------------|---------|--------------------------------|-----|--------------------------|
| <b>⊥</b> | Сведе | ения об учреждении (ор       | анизации)      | расположенном на терр          | итории    | муниципального образо     | вания   |                                |     |                          |
| 8        | Тип у | чреждения                    |                | Не стационарные учрежден       | ния социа | льного обслуживания гражл | іан     |                                |     | \$                       |
|          | Наим  | *<br>иенование учреждения    |                | ГАУ "Новоуральский КЦСОН       | 4"        |                           |         |                                |     |                          |
|          |       | Закрыть                      | Показать до    | полнительные сведения          |           |                           |         | Удалить                        |     | Сохранить                |
|          | Граж  | дане, нуждающиеся в со       | циальной г     | юддержке                       |           |                           |         |                                |     |                          |
|          |       |                              |                |                                |           |                           |         | Добавить сведения              |     | Обновить сведения        |
|          |       |                              |                |                                |           |                           |         |                                |     | строк(а) 1 - 8 из 8      |
|          |       |                              | Катего         | рия                            |           | Количество человек (текущ | ий год) | % в сравнении с предыдущим год | цов | % от всего населения     |
|          | 1     | Пенсионеры                   |                |                                |           | 28 030                    |         | 100,24                         |     | -                        |
|          | 1     | Многодетные семьи с 3-мя и   | более детьми   |                                |           | 736                       |         | 110,51                         |     | -                        |
|          | 1     | Количество детей в многодетн | ных семьях (се | иьи с 3-мя и более детьми)     |           | 2 364                     |         | 110,99                         |     | -                        |
|          | 1     | Одинокие матери              |                |                                |           | 597                       |         | 85,29                          |     | -                        |
|          | 1     | Количество детей у одиноких  | матерей        |                                |           | 684                       |         | 87,24                          |     | 0,00                     |
|          | 1     | Опекаемые                    |                |                                |           | 0                         |         | 0,00                           |     | -                        |
|          | 1     | Несовершеннолетние, находя   | щиеся в социа  | льно опасном положении         |           | 6                         |         | 50,00                          |     | 0,00                     |
|          | 1     | Несовершеннолетние, находя   | щиеся в учреж  | дениях социального обслуживани | ия детей  | 14                        |         | 107,69                         |     | 0,00                     |

#### Рис. 31. Заполнение данных подраздела «Организации и учреждения, осуществляющие процесс социального обслуживания граждан»

Пользователю, при заполнении сведений об учреждении, осуществляющем процесс социального обслуживания граждан, в общем случае достаточно заполнить только общие сведения, для визуализации которых следует нажать кнопку «Показать дополнительные сведения» (см. рис. 31, 32).

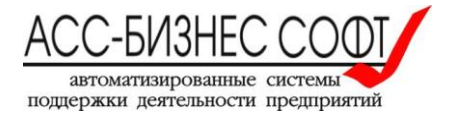

| Сведения об учреждении (организаці     | ии), расположенном на территории мун                                            | ниципального образовани                                  | เห                                                 |    |
|----------------------------------------|---------------------------------------------------------------------------------|----------------------------------------------------------|----------------------------------------------------|----|
| Тип учреждения                         | Не стационарные учреждения социальн                                             | ого обслуживания гражлан                                 |                                                    | \$ |
| *<br>Наименование учреждения           | ГАУ "Новоуральский КЦСОН"                                                       |                                                          |                                                    |    |
| *<br>Полное наименование учреждения    | государственное автономное учреждение<br>социального обслуживания населения" ([ | социального обслуживания Св<br>АУ "Новоуральский КЦСОН") | ердловской области "Новоуральский комплексный цент | 2  |
| инн *                                  | 6629018356                                                                      | огрн *                                                   | 1056601831879                                      |    |
| Фамилия, Имя, Отчество руководителя    | Еремина Любовь Геннадьевна                                                      |                                                          |                                                    |    |
| *<br>Должность руководителя            | Директор                                                                        |                                                          |                                                    |    |
| *<br>Юридический адрес                 | 624130, Свердловская обл.Новоуральск г                                          | , ул. Гагарина, д.№ 7, корп                              | . A                                                |    |
| Телефон(ы)                             | (34370) 9-06-93                                                                 | E-Mail                                                   | nvr-so@gov66.ru                                    |    |
| Отображать сведения о, учреждении/орга | низации на карте социального обслуживания                                       | региона                                                  | Ла 🗘                                               |    |
| Адрес местонахождения учреждения / орг | анизации для отображения на социальной ка                                       | арте обслуживания:                                       |                                                    |    |
| Сведения о адресе местонахождения      | я учреждения (организации) не заданы                                            |                                                          | 😤 Изменить данные адреса                           |    |
| Штатная численность сотрудников учре   | ждения (организации)                                                            | 129,75                                                   | Обновить сведения                                  |    |
| в том числе, государственных служащих  | в учреждении (организации)                                                      | 0,00                                                     |                                                    |    |
| Фактически работает сотрудников в учр  | еждении (организации)                                                           | 129,75                                                   |                                                    |    |

# Рис. 32. «Общие сведения об учреждении (организации), осуществляющим процесс социального обслуживания граждан»

Дополнительно, для учреждений типа: Органы социальной политики, Стационарные учреждения, Нестационарные учреждения могут быть заданы данные в разделах:

- > Граждане, нуждающиеся в социальной поддержке;
- > Объемы финансирования учреждения (организации);
- Обеспеченность пунктов проката ТСР;
- ▶ Сведения о количестве койко-мест;
- Отделения учреждения. Сведения о количестве обслуженных граждан и предоставленных социальных услугах;
- Показатели процесса социального обслуживания граждан учреждением (организацией),

вид которых приведен на рис. 33-38.

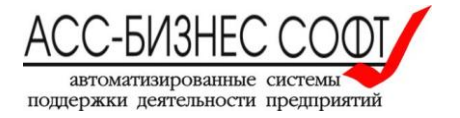

| Гражд | раждане, нуждающиеся в социальной поддержке                                  |                                  |                                  |                      |  |  |  |
|-------|------------------------------------------------------------------------------|----------------------------------|----------------------------------|----------------------|--|--|--|
|       |                                                                              |                                  | Добавить сведения                | Обновить сведения    |  |  |  |
|       |                                                                              |                                  |                                  | строк(а) 1 - 8 из 8  |  |  |  |
|       | Категория                                                                    | Количество человек (текущий год) | % в сравнении с предыдущим годов | % от всего населения |  |  |  |
| 1     | Пенсионеры                                                                   | 28 030                           | 100,24                           | -                    |  |  |  |
| 1     | Многодетные семьи с 3-мя и более детьми                                      | 736                              | 110,51                           | -                    |  |  |  |
| 1     | Количество детей в многодетных семьях (семьи с 3-мя и более детьми)          | 2 364                            | 110,99                           | -                    |  |  |  |
| 1     | Одинокие матери                                                              | 597                              | 85,29                            | -                    |  |  |  |
| 1     | Количество детей у одиноких матерей                                          | 684                              | 87,24                            | 0,00                 |  |  |  |
| 1     | Опекаемые                                                                    | 0                                | 0,00                             | -                    |  |  |  |
| 1     | Несовершеннолетние, находящиеся в социально опасном положении                | 6                                | 50,00                            | 0,00                 |  |  |  |
| 1     | Несовершеннолетние, находящиеся в учреждениях социального обслуживания детей | 14                               | 107,69                           | 0,00                 |  |  |  |
|       |                                                                              |                                  |                                  | строк(а) 1 - 8 из 8  |  |  |  |

Рис. 33. «Учреждение (организация), осуществляющее процесс социального обслуживания граждан. Граждане, нуждающиеся в социальной поддержке»

| Объе | Объемы финансирования учреждения (организации)        |                                 |                   |                                  |                     |  |  |
|------|-------------------------------------------------------|---------------------------------|-------------------|----------------------------------|---------------------|--|--|
|      |                                                       |                                 |                   | Добавить сведения                | Обновить сведения   |  |  |
|      |                                                       |                                 |                   |                                  | строк(а) 1 - 1 из 1 |  |  |
|      | Наименование (категория)                              | План финансирования (тыс. руб.) | Финансирование по | итогам прошлого года (тыс. руб.) | % исполнения плана  |  |  |
| 1    | Размер суммы финансирования ГАУ "Новоуральский КЦСОН" | 54 186,00                       |                   | 54 186,00                        | 100,00              |  |  |
|      |                                                       |                                 |                   |                                  | строк(а) 1 - 1 из 1 |  |  |

Рис. 34. «Учреждение (организация),

осуществляющее процесс социального обслуживания граждан. Объемы финансирования учреждения (организации)»

| Обеспеченность пунктов проката ТСР |                                                                                                    |                                   |                            |                        |         |                                              |  |
|------------------------------------|----------------------------------------------------------------------------------------------------|-----------------------------------|----------------------------|------------------------|---------|----------------------------------------------|--|
|                                    |                                                                                                    |                                   |                            | Добавить с             | ведения | Обновить сведения                            |  |
|                                    |                                                                                                    |                                   |                            |                        |         | строк(а) 1 - 1 из 1                          |  |
|                                    |                                                                                                    | Количество пунктов<br>проката ТСР | Количество Т<br>проката, о | СР в пунктах<br>единиц | Восполь | зовались услугами пункта<br>проката, человек |  |
| 1                                  | Обеспечение социальных пунктов проката ГАУ "Новоуральский КЦСОН"<br>техническими средствами реабилитации | 1                                 | 20                         | 0                      |         | 310                                          |  |
|                                    |                                                                                                    |                                   |                            |                        |         | строк(а) 1 - 1 из 1                          |  |

Рис. 35. «Учреждение (организация), осуществляющее процесс социального обслуживания граждан. Обеспеченность пунктов проката TCP»

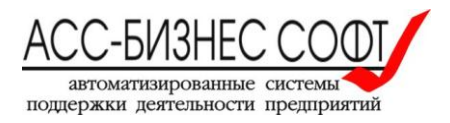

| Сведения о количестве койко-мест |                     |                           |                               |                                          |  |  |  |  |
|----------------------------------|---------------------|---------------------------|-------------------------------|------------------------------------------|--|--|--|--|
|                                  |                     |                           |                               | Добавить сведения<br>строк(а) 1 - 1 из 1 |  |  |  |  |
|                                  | Количество мест     | Круглосуточное пребывание | в т.ч., постоянно проживающие | Полустационарная форма                   |  |  |  |  |
| 1                                | для взрослых        | 1                         | 24                            | 0                                        |  |  |  |  |
|                                  | строк(а) 1 - 1 из 1 |                           |                               |                                          |  |  |  |  |

#### Рис. 36. «Учреждение (организация), осуществляющее процесс социального обслуживания граждан. Сведения о количестве койко-мест»

| Отде | Отделения учреждения. Сведения о количестве обслуженных граждан и предоставленных социальных услугах |                                      |                                                             |                                                             |                                               |                                                          |                                                          |                                            |                                                                               |                                                                           |
|------|----------------------------------------------------------------------------------------------------|--------------------------------------|-------------------------------------------------------------|-------------------------------------------------------------|-----------------------------------------------|----------------------------------------------------------|----------------------------------------------------------|--------------------------------------------|-------------------------------------------------------------------------------|---------------------------------------------------------------------------|
|      | Добавить сведения Обновить сведения                                                                  |                                      |                                                             |                                                             |                                               |                                                          |                                                          |                                            |                                                                               | сведения                                                                  |
|      | строк(а) 1                                                                                           |                                      |                                                             |                                                             |                                               |                                                          |                                                          |                                            | ок(a) 1 - 4 из 4                                                              |                                                                           |
|      | Наименование<br>отделения<br>учреждения<br>(организации)                                             | Количество<br>обслуженных<br>граждан | Количество<br>услуг,<br>предоставленных<br>бесплатно (план) | Количество<br>услуг,<br>предоставленных<br>бесплатно (факт) | Процент<br>выполнения<br>плана<br>(бесплатно) | Количество<br>услуг,<br>предоставленных<br>платно (план) | Количество<br>услуг,<br>предоставленных<br>платно (факт) | Процент<br>выполнения<br>плана<br>(платно) | Соотношение<br>количества<br>услуг<br>(беспплатно)<br>к общему<br>числу услуг | Соотношение<br>количества<br>услуг<br>(платно) к<br>общему<br>числу услуг |
| 1    | Консультативное<br>отделение                                                                         | 0                                    | 0,00                                                        | 0,00                                                        | 0,00                                          | 0,00                                                     | 0,00                                                     | 0,00                                       | 0,00                                                                          | 0,00                                                                      |
| 1    | отделение<br>общего типа                                                                             | 30                                   | 2,00                                                        | 2,35                                                        | 117,50                                        | 22,00                                                    | 21,82                                                    | 99,20                                      | 0,10                                                                          | 0,90                                                                      |
| /    | Отделение<br>срочного<br>социального<br>обслуживания                                                 | 0                                    | 0,00                                                        | 0,00                                                        | 0,00                                          | 0,00                                                     | 0,00                                                     | 0,00                                       | 0,00                                                                          | 0,00                                                                      |
| /    | Участковая<br>социальная<br>служба                                                                   | 0                                    | 0,00                                                        | 0,00                                                        | 0,00                                          | 0,00                                                     | 0,00                                                     | 0,00                                       | 0,00                                                                          | 0,00                                                                      |

#### Рис. 37. «Учреждение (организация),

осуществляющее процесс социального обслуживания граждан. Отделения учреждения. Сведения о количестве обслуженных граждан и предоставленных социальных услугах»

| Показатели процесса социального обслуживания граждан учреждением (организацией) |                                                                                                    |                                 |                                 |                          |  |  |  |  |
|---------------------------------------------------------------------------------|----------------------------------------------------------------------------------------------------|---------------------------------|---------------------------------|--------------------------|--|--|--|--|
|                                                                                 |                                                                                                    |                                 | Добавить сведения               | Обновить сведения        |  |  |  |  |
|                                                                                 |                                                                                                    |                                 |                                 | строк(а) 1 - 2 из 2      |  |  |  |  |
|                                                                                 | Наименование                                                                                           | Плановое значение<br>показателя | Фактическое значение показателя | Процент<br>выполнения, % |  |  |  |  |
| 1                                                                               | СОЦИАЛЬНАЯ УСЛУГА ПО ВРЕМЕННОМУ ОБЕСПЕЧЕНИЮ ТЕХНИЧЕСКИМИ СРЕДСТВАМИ УХОДА,<br>РЕАБИЛИТАЦИИ И АДАПТАЦИИ | 0,00                            | 0,00                            | 0,00                     |  |  |  |  |
| 1                                                                               | СОЦИАЛЬНАЯ УСЛУГА "СОЦИАЛЬНОЕ ТАКСИ"                                                                   | 0,00                            | 0,00                            | 0,00                     |  |  |  |  |
|                                                                                 | строк(а) 1 - 2 из 2                                                                                    |                                 |                                 |                          |  |  |  |  |

Рис. 38. «Учреждение (организация), осуществляющее процесс социального обслуживания граждан. Показатели процесса социального обслуживания граждан учреждением (организацией)»

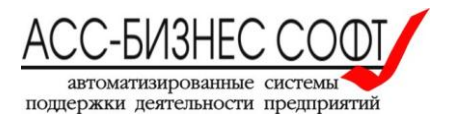

Данные приведенных выше разделов, представлены в виде табличных форм, для добавления данных в которые следует использовать кнопку «Добавить сведения», расположенную выше справа табличных данных форм подраздела (см. рис. 33-38). Для изменения сведений подраздела

следует нажать» на иконку , расположенную в первом столбце каждой строки данных табличной формы подраздела. При заполнении сведений данного подраздела пользователю будет предложено заполнить параметры диалоговых окон, вид которых аналогичен виду, приведенному выше в данном руководстве для заполнение соответствующих сведений.

В том случае, если Информационная система «Социальный паспорт муниципального образования» интегрирована с Программным комплексом «Социальное обслуживание населения» (версия 2.0) или Информационной системой «Социальное обслуживание населения», пользователю будет доступно заполнение соответствующей табличной формы раздела, путем нажатия на кнопку «Обновить сведения» (см. рис. 33, 34, 35, 37, 38) и формирования сводных данных на основе реестров и регистров, приведенных выше систем.

ВНИМАНИЕ! Все данные, заполняемые в данном разделе, влияют на изменение соответствующих показателей социального паспорта муниципального образования, автоматически изменяя последние, после внесения изменений в соответствующий показатель (параметр), заполняемый в данном разделе для учреждения (организации).

# 2.1.3.11. Автоматизированное формирование социального паспорта муниципального образования

В том случае, если Информационная система «Социальный паспорт муниципального образования» интегрирована с Программным комплексом «Социальное обслуживание населения» (версия 2.0) или Информационной системой «Социальное обслуживание населения», пользователю будет доступно автоматизированное формирование (заполнение) социального паспорта муниципального образования на основе данных реестров и регистров, указанных выше информационных систем и программных комплексов. Для автоматизированного формирования социального паспорта муниципального образования пользователю необходимо нажать кнопку «Обновить данные социального паспорта МО» (см. рис. 39) в разделе общих сведений форма заполнения социального паспорта муниципального образования.

| оциальный паспорт муниципального образования. Общие сведения |                                                           |                                                               |                 |  |  |  |
|--------------------------------------------------------------|-----------------------------------------------------------|---------------------------------------------------------------|-----------------|--|--|--|
| * Муниципальное образование                                  | Новоуральский городской округ                             |                                                               |                 |  |  |  |
| Задан период отображения сведений о социальном паст          | порте муниципального образования: 2018 г. Для изменения п | ериода отображения данных используйте кнопку <Задать период>. | 🖾 Задать период |  |  |  |
| 🕄 Обновить данные со                                         | циального паспорта МО                                     | 🔒 Печатать социальный паспорт МО                              |                 |  |  |  |
| Закрыть Показать дополнительные свед                         | сения                                                     |                                                               | Сохранить       |  |  |  |

### Рис. 39. Старт процесса автоматизированного формирования социального паспорта муниципального образования

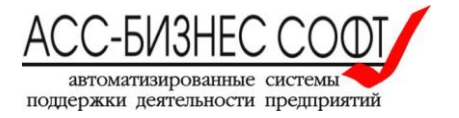

ВАЖНОЕ! Процесс автоматизированного формирования социального паспорта муниципального образования удаляет все текущие данные в автоматически формируемых разделах социального паспорта.

# 2.1.4. Заполнение сведений о муниципальных программа социальной поддержки населения

Заполнение сведений о муниципальных программах социальной поддержки осуществляется пользователей в разделе «Муниципальные программы социальной поддержки населения» формы редактирования социального паспорта муниципального образования» (см. рис. 40).

| ≡        | Социальный паспорт муниципального образования (Завершение сезнса работы)                                                                                                    |                                           |                                         |        |                                             |                      |                                    |  |  |
|----------|----------------------------------------------------------------------------------------------------|-------------------------------------------|-----------------------------------------|--------|---------------------------------------------|----------------------|------------------------------------|--|--|
| <b>☆</b> | Социальный паспорт муниципального образования. Общие сведения                                                                                                    |                                           |                                         |        |                                             |                      |                                    |  |  |
| ٥        | Муниципальное образование Новоуральский городской округ                                                                                                    |                                           |                                         |        |                                             |                      |                                    |  |  |
|          | Задан период отображения сведений о социальном паспорте муниципального образования: 2018 г. Для изменения периода 😇 Задать период отображения данных используйте кнопку «Задать период». |                                           |                                         |        |                                             |                      |                                    |  |  |
|          |                                                                                                    | 😂 Обновить                                | данные социального паспорта МО          |        | 🖶 Печа                                      | тать социальный пасі | порт МО                            |  |  |
|          |                                                                                                    | Закрыть                                   | Показать дополнительные сведения        |        |                                             |                      | Сохранить                          |  |  |
|          | Муниц                                                                                                    | ипальные программы о                      | социальной поддержки населения          |        |                                             |                      |                                    |  |  |
|          |                                                                                                    |                                           |                                         |        |                                             |                      | Добавить программу                 |  |  |
|          | L                                                                                                    |                                           |                                         |        |                                             |                      | строк(а) 1 - 1 из 1                |  |  |
|          |                                                                                                    |                                           | Наименование                            |        | Исполнитель                                 | Период<br>реализации | Объем финансирования, тыс.<br>руб. |  |  |
|          | 1                                                                                                    | Муниципальная программа<br>2017-2022 годы | «Социальная поддержка населения НГО» на | Админи | страция Новоуральского городского<br>округа | 2018                 | 2 100 212,90                       |  |  |
|          |                                                                                                    |                                           |                                         |        |                                             |                      | строк(а) 1 - 1 из 1                |  |  |
|          | c                                                                                                    | крыть данные раздела                      |                                         |        |                                             |                      |                                    |  |  |
|          |                                                                                                    |                                           |                                         |        |                                             |                      |                                    |  |  |

Рис. 40. «Сведения о муниципальных программах социальной поддержки»

Данные этого подраздела представлены в виде табличной формы, для добавления данных в которую следует использовать кнопку «Добавить программу», расположенную выше справа табличных данных подраздела (см. рис. 40). Для изменения сведений подраздела следует нажать»

на иконку , расположенную в первом столбце каждой строки данных подраздела. При заполнении сведений данного подраздела пользователю будет предложено заполнить параметры формы, вид которого приведен на рис. 41.

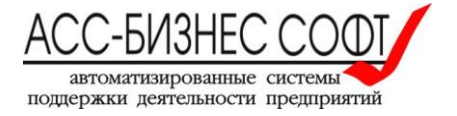

| ≡        | Социа              | льный паспорт муниципального образова                                                                                                    | ния                                                                            |                          |                                      |                                 | (Завершение сеанса работ              |
|----------|--------------------|----------------------------------------------------------------------------------------------------|--------------------------------------------------------------------------------|--------------------------|--------------------------------------|---------------------------------|---------------------------------------|
| <b>≙</b> | Муни               | ципальная программа социальной поддержки н                                                                                                    | населения. Общие сведения                                                      |                          |                                      |                                 |                                       |
| 9        | Муни               | иципальное образование                                                                                                    | Новоуральский городской ок                                                     | руг                      |                                      |                                 |                                       |
|          | Наим<br>подд<br>*  | енование муниципальной программы социальной<br>ержки населения                                                                                                    | Муниципальная программа «Социальная поддержка населения НГО» на 2017-2022 годы |                          |                                      |                                 |                                       |
|          | Испо.<br>подд<br>* | лнитель муниципальной программы социальной<br>ержки населения                                                                                                    | Администрация Новоуральского го                                                | ородского округа         |                                      |                                 |                                       |
|          | Пери               | од реализации муниципальной программы социальной                                                                                                    | *<br>й поддержки населения                                                     |                          | 2018                                 |                                 |                                       |
|          |                    | Закрыть                                                                                                    |                                                                                | Удалить                  | ₽                                    | Печатать                        | Сохранить                             |
|          | Виды               | социальной помощи, реализуемые в рамках му                                                                                                    | иниципальной программы                                                         |                          |                                      |                                 | Добавить сведения                     |
|          |                    |                                                                                                    |                                                                                |                          |                                      |                                 | строк(а) 1 - 1 из 1                   |
|          |                    | Категория получателей                                                                                                    | й                                                                              | Вид социальной<br>помощи | Размер<br>социальной<br>помощи, руб. | Количество<br>получателей, чел. | Объем<br>финансирования, тыс.<br>руб. |
|          | 1                  | Ветеран труда, Реабилитированное лицо, Гражданин, подверг<br>на ПО "Маяк", Граждании, подвергшийся радиационному воз<br>Другая категория, Инвалид по общему заболеванию, Семья с | 2 100 212,90                                                                   | 46 907                   | 2 100 212,90                         |                                 |                                       |
|          |                    |                                                                                                    |                                                                                |                          |                                      |                                 | строк(а) 1 - 1 из 1                   |

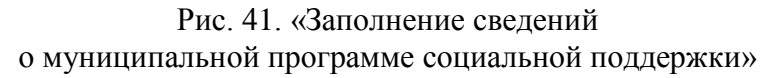

### 2.2. Раздел «Программы поддержки» интерфейса пользователя Информационной системы «Социальный паспорт муниципального образования»

Раздел «Программы поддержки» (см. рис. 42) содержит сведения о реализуемых на территории муниципального образования, программах поддержки населения.

Для пользователей Информационной системы «Социальный паспорт муниципального образования» с правами «Администратор системы», «Специалист Министерства /Департамента» данный раздел отображает полный список всех программ социальной поддержки населения, внесенных в систему. Для пользователей, чей набор прав отличается от указанных выше, будет отображен список, содержащий только те программы социальные поддержки населения, которые относятся к муниципальному образованию, социальный паспорт которого доступен для просмотра/изменения пользователем.

Данные этого раздела, представленные в табличной форме, для каждой из программ социальной поддержки населения, содержат сведения о:

- наименование муниципального образования;
- наименование программы поддержки населения, периоде ее реализации, сведения об исполнителе и объемах ее финансирования.

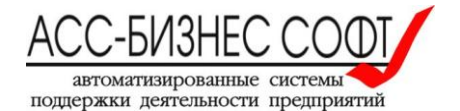

| Социальный паспорт муниципального образования (Завершение сеанса рабо                                  |                                                   |                                                                                |                              |                                                                                               |                                                                                                    |                                                                                                    |                                                                                                    |  |  |
|----------------------------------------------------------------------------------------------------|---------------------------------------------------|--------------------------------------------------------------------------------|------------------------------|-----------------------------------------------------------------------------------------------|----------------------------------------------------------------------------------------------------|----------------------------------------------------------------------------------------------------|----------------------------------------------------------------------------------------------------|--|--|
| Министерство социальной политики Свердловской области<br>Социальный паспорт муниципального образования |                                                   |                                                                                |                              |                                                                                               |                                                                                                    |                                                                                                    |                                                                                                    |  |  |
| 2-                                                                                                    |                                                   |                                                                                | CROBOHINĂ O MI               |                                                                                               | 2018 c. Для измонония пориола ото                                                                                               | קיייטאינאני איינאני איינאיינא                                                                                                 | v                                                                                                    |  |  |
| <3<br><3                                                                                               | дан пери<br>Задать пер<br>Հ ~                     | од отооражения<br>оиод>.                                                       | Нача                         | ть Действия ~                                                                                 | ки. 2010 г. для изменения периода ото                                                                                           | 🛱 Задать период                                                                                                    | спользуите кнопку                                                                                        |  |  |
| <3                                                                                                    | адать пер<br>Задать пер<br>Հ ~                    | оиод>.                                                                         | Нача                         | ть Действия Y                                                                                 | ки. 2020 г. для изменения периода ото                                                                                           | Задать период                                                                                                    | СПОЛЬЗУИТЕ КНОПКУ                                                                                        |  |  |
|                                                                                                    | дан пери<br>Вадать пер<br>2 ~ Му                  | од отображения<br>зиод>.<br>лиципальное<br>образование                         | Нача<br>Период<br>реализации | ть Действия ~<br>Исполнитель программы                                                        | Наименование програм                                                                                                    | Задать период                                                                                                    | Спользуите кнопку<br>Печатать список<br>1 - 1 из 1<br>Объем финансирования,<br>тыс. руб.                 |  |  |
|                                                                                                    | Адан пери<br>Вадать пер<br>2 ~ Му<br>с<br>Новоург | од отооражения о<br>зиод>.<br>иниципальное<br>образование<br>альский городской | Период<br>реализации<br>2018 | ть Действия ∨<br>м Исполнитель программы<br>Администрация Новоуральского<br>городского округа | ни 2020 г. для изменения периода ото<br>Наименование програм<br>Муниципальная программа «Социальная г<br>НГО» на 2017-2022 годы | <ul> <li>Задать период</li> <li>Задать период</li> <li>задать период</li> <li>задать период</li> <li>задать период</li> </ul> | СПОЛЬЗУИТЕ КНОПКУ<br>Печатать список<br>1 - 1 из 1<br>Объем финансирования,<br>тыс. руб.<br>2 100 212,90 |  |  |

Рис. 42.

#### Раздел «Программы поддержки» Информационной системы «Социальный паспорт муниципального образования». Вид для пользователя системы с правами специалиста, ответственного за заполнение паспорта муниципального образования.

Внимание! Данный раздел информационной системы «Социальный паспорт муниципального образования» не содержит операции добавления данных, так как добавление сведений о программе социальной поддержки населения производится в режиме редактирования сведений паспорта муниципального образования.

Для просмотра и/или изменения сведений о программе социальной поддержки населения в

следует «нажать» на иконку  $\checkmark$ , расположенную в первом столбце каждой строки данных раздела «Программы поддержки». Результатом выполнения действия данного действия (операции), будет переход к странице (форме) редактирования сведений о программе социальной поддержки населения, описанной выше и приведенной на рис. 43.

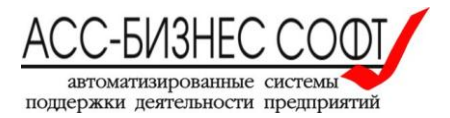

| ≡        | Социа              | льный паспорт муниципального образова                                                                                                    | ния                                                                                        |                          |                                      |                                 | (Завершение сеанса работ              |
|----------|--------------------|----------------------------------------------------------------------------------------------------|--------------------------------------------------------------------------------------------|--------------------------|--------------------------------------|---------------------------------|---------------------------------------|
| <u>↑</u> | Муни               | ципальная программа социальной поддержки н                                                                                                    | населения. Общие сведения                                                                  |                          |                                      |                                 |                                       |
| 8        | Муни               | иципальное образование                                                                                                    | Новоуральский городской ок                                                                 | руг                      |                                      |                                 |                                       |
|          | Наим<br>подд<br>*  | енование муниципальной программы социальной<br>ержки населения                                                                                                    | Муниципальная программа «Социа)                                                            | пьная поддержка нас      | еления НГО» на 2017                  | -2022 годы                      |                                       |
|          | Испо.<br>подд<br>* | лнитель муниципальной программы социальной<br>ержки населения                                                                                                    | Администрация Новоуральского ге                                                            | эродского округа         |                                      |                                 |                                       |
|          | Пери               | од реализации муниципальной программы социальної                                                                                                    | *<br>й поддержки населения                                                                 |                          | 2018                                 |                                 |                                       |
|          |                    | Закрыть                                                                                                    |                                                                                            | Удалить                  | 8                                    | Печатать                        | Сохранить                             |
|          | Виды               | социальной помощи, реализуемые в рамках му                                                                                                    | иципальной программы                                                                       |                          |                                      |                                 |                                       |
|          |                    |                                                                                                    |                                                                                            |                          |                                      |                                 | Добавить сведения                     |
|          |                    |                                                                                                    |                                                                                            |                          |                                      |                                 | строк(а) 1 - 1 из 1                   |
|          |                    | Категория получателен                                                                                                    | й                                                                                          | Вид социальной<br>помощи | Размер<br>социальной<br>помощи, руб. | Количество<br>получателей, чел. | Объем<br>финансирования, тыс.<br>руб. |
|          | 1                  | Ветеран труда, Реабилитированное лицо, Гражданин, подвер<br>на ПО "Маяк", Гражданин, подвергшийся радиационному воз<br>Другая категория, Инвалид по общему заболеванию, Семья « | гшийся радиационному воздействию<br>здействию на ЧАЭС, Ветеран ВОВ,<br>с детьми-инвалидами | Материальные<br>выплаты  | 2 100 212,90                         | 46 907                          | 2 100 212,90                          |
|          |                    |                                                                                                    |                                                                                            |                          |                                      |                                 | строк(а) 1 - 1 из 1                   |

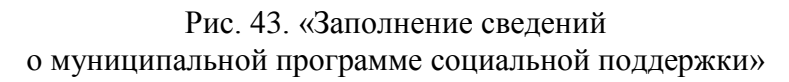

### 2.3. Раздел «Справочники» интерфейса пользователя Информационной системы «Социальный паспорт муниципального образования»

Раздел «Справочники» содержит список базовых справочников информационной системы, доступный для изменения пользователем и включающий в себя следующие справочники:

- справочник категорий получателей граждан в рамках, реализуемых на территории муниципального образования муниципальных программ поддержки населения;
- справочник видов материальной помощи в рамках, реализуемых на территории муниципального образования муниципальных программ поддержки населения;
- справочник наименований мероприятий программ социальной поддержки населения;
- справочник должностей руководителей муниципальных образований, кураторов направлений и т.д.

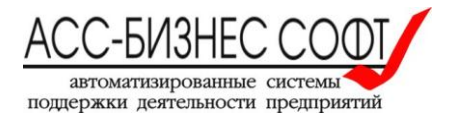

Все справочники системы имеют унифицированный интерфейс и единый алгоритм их заполнения и редактирования.

| ≡ Социальный пасп     | юрт муниципаль                                                         | ного образования                                                        | (Завершение сеанса работы) |  |  |  |  |
|-----------------------|------------------------------------------------------------------------|-------------------------------------------------------------------------|----------------------------|--|--|--|--|
| 🏦 Паспорта МО         |                                                                        |                                                                         |                            |  |  |  |  |
| 🚔 Программы поддержки |                                                                        | Министерство социальной политики Свердловской области                   |                            |  |  |  |  |
| Справочники           | 9                                                                      | Социальный паспорт муниципального образования                           |                            |  |  |  |  |
|                       |                                                                        |                                                                         |                            |  |  |  |  |
|                       | Категории получателей Виды помощи Мероприятия программ Виды должностей |                                                                         |                            |  |  |  |  |
|                       |                                                                        |                                                                         | Добавить сведения          |  |  |  |  |
|                       |                                                                        |                                                                         | строк(а) 1 - 3 из 3        |  |  |  |  |
|                       |                                                                        | Должность руководителя муниципального образования, куратора направления |                            |  |  |  |  |
|                       | 1                                                                      | Глава администрации                                                     |                            |  |  |  |  |
|                       | 1                                                                      | Глава городского округа                                                 |                            |  |  |  |  |
|                       | 1                                                                      | Заместитель главы администрации по социальным вопросам                  |                            |  |  |  |  |
|                       |                                                                        |                                                                         | строк(а) 1 - 3 из 3        |  |  |  |  |

Рис. 44. Справочники системы на примере справочника «Виды должностей»

Данные каждого справочника системы представлены в виде табличной формы. Для добавления данных в справочник следует использовать кнопку «Добавить сведения», расположенную выше справа табличных данных справочника (см. рис. 44). Для изменения

сведений подраздела следует нажать» на иконку / , расположенную в первом столбце каждой строки данных справочника. При заполнении сведений данных справочника пользователю будет предложено заполнить параметры формы, вид которого приведен на рис. 45.

| Должность руководителя, куратора направления МО |                     |           |  |  |  |  |
|-------------------------------------------------|---------------------|-----------|--|--|--|--|
| <b>Д</b> олжность *                             | Глава администрации |           |  |  |  |  |
| Удалить                                         | Отменить            | Сохранить |  |  |  |  |

Рис. 45. Заполнение данных справочников системы на примере справочника «Виды должностей»

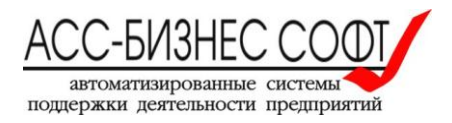

# 3. Вопросы администрирования Информационной системы «Социальный паспорт муниципального образования»

Аспектами администрирования, рассматриваемыми в рамках Информационной системы «Социальный паспорт муниципального образования» являются задачи определения учетных записей пользователей и предварительного создания социального паспорта муниципального образования.

Решение аспектов администрирования в системе допускается только для пользователей с правами «Администратор системы», «Специалист Министерства /Департамента».

# 3.1. Задание учетных записей пользователей Информационной системы «Социальный паспорт муниципального образования»

Для задания учетных записей пользователей Информационной системой «Социальный паспорт муниципального образования» служит раздел «Администрирование», вид которого приведен на рис. 46.

| Социальный пасто      | орт муниц                                                  | ипального образования             |                         |                                                                        |                    |                     | (Завершение сеанса работ                         |  |
|-----------------------|------------------------------------------------------------|-----------------------------------|-------------------------|------------------------------------------------------------------------|--------------------|---------------------|--------------------------------------------------|--|
| 🏛 Паспорта МО         |                                                            | •                                 |                         | _                                                                      |                    |                     |                                                  |  |
| 😑 Программы поддержки | ~                                                          | Министерство                      | социальной              | политики Свердловской области                                          |                    |                     |                                                  |  |
| Справочники           | Справочики 7 Социальныи паспорт муниципального образования |                                   |                         |                                                                        |                    |                     |                                                  |  |
| ос Администрирование  |                                                            |                                   |                         |                                                                        |                    |                     |                                                  |  |
|                       | Qv                                                         |                                   | <b>Тоиск</b> Действия ~ |                                                                        |                    |                     | Добавить пользователя                            |  |
|                       |                                                            |                                   |                         |                                                                        |                    |                     | 1 - 6 из б                                       |  |
|                       |                                                            | Фамилия, Имя, Отчество сотрудни   | а                       | Набор прав                                                             | Логин пользователя | Доступ заблокирован | Наименование учреждения (организации)            |  |
|                       | 1                                                          | (НЕ ЗАДАНО) (НЕ ЗАДАНО) (НЕ ЗАДАН | 0)                      | Администратор системы                                                  | adminpo145         | Нет                 | -                                                |  |
|                       | 1                                                          | test test                         |                         | Администратор системы                                                  | test01             | Нет                 | Управление социальной политики по городу Лесному |  |
|                       | 1                                                          | (НЕ ЗАДАНО) (НЕ ЗАДАНО) (НЕ ЗАДАН | 0)                      | Специалист ТУСП, ответственного за заполнение паспорта МО              | usples01           | Нет                 | Управление социальной политики по городу Лесному |  |
|                       | 1                                                          | (НЕ ЗАДАНО) (НЕ ЗАДАНО) (НЕ ЗАДАН | 0)                      | Специалист ТУСП, ответственного за заполнение паспорта МО              | lesuszn01          | Нет                 | Управление социальной политики по городу Лесному |  |
|                       | 1                                                          | Плотникова Ирина Рафаиловна       |                         | Специалист ТУСП, ответственного за заполнение паспорта МО              | nural0118          | Нет                 | ГАУ "Новоуральский КЦСОН"                        |  |
|                       | 1                                                          | (НЕ ЗАДАНО) (НЕ ЗАДАНО) (НЕ ЗАДАН | O) C                    | Специалист ТУСП/Учреждения (работа с данными только своего учреждения) | csonles01          | Нет                 | ГАУ "КЦСОН г. Лесного"                           |  |
|                       |                                                            |                                   |                         |                                                                        |                    |                     | 1 - б из б                                       |  |

Рис. 46. Раздел «Администрирование» Информационной системы «Социальный паспорт муниципального образования»

Данные раздела «Администрирование» представлены в виде табличной формы, каждая из строк которой содержит сведения об одной учетной записи. Для добавления учетной записи пользователя следует использовать кнопку «Добавить пользователя», расположенную выше справа табличных данных справочника (см. рис. 46). Для изменения данных учетной записи

пользователя следует нажать» на иконку /, расположенную в первом столбце каждой строки табличных данных раздела. При создании / редактировании учетной записи пользователя будет предложено заполнить параметры формы, вид которого приведен на рис. 47.

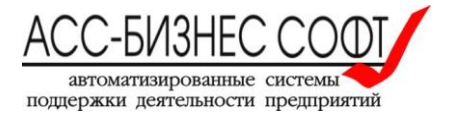

| Сведения о пользовател      | е системы                                                 | × |
|-----------------------------|-----------------------------------------------------------|---|
| *<br>Фамилия сотрудника     | test                                                      |   |
| *<br>Имя сотрудника         | test                                                      |   |
| Отчество сотрудника         |                                                           |   |
| <b>*</b><br>Набор прав      | Специалист ТУСП, ответственного за заполнение паспорта МО | ^ |
| * Логин пользователя        | test01                                                    |   |
| *<br>Пароль пользователя    |                                                           |   |
| Доступ пользователя забло   | * Нет \$                                                  |   |
| Учреждение /<br>Организация | Управление социальной политики по городу Лесному          | ^ |
|                             |                                                           |   |
| Удалить                     | Отменить Сохранить                                        |   |

Рис. 47. Создание / редактирование учетной записи пользователя.

Параметрами обязательными для заполнения при создании / редактировании учетной записи пользователя являются:

- Фамилия сотрудника;
- Имя сотрудника;
- Набор прав. В системе определены следующие наборы прав (роли пользователей):
   Администратор системы. Предоставляется полный доступ ко всем разделам
  - системы без ограничений;
  - Специалист Министерства/Департамента. Предоставляется полный доступ ко всем разделам системы, кроме раздела «Администрирование», без ограничений;
  - Специалист ТУСП, ответственный за заполнение паспорта. Предоставляется доступ к разделам «Паспорта МО», «Программы поддержки», «Справочники». Доступ к разделам «Паспорта МО», «Программы поддержки» предоставляется только в рамках тех данных, сотрудником учреждения которых является данный пользователь;
  - Специалист ТУСП/Учреждения (работа с данными только своего учреждения). Предоставляется доступ к разделам «Паспорта МО», «Программы поддержки», «Справочники». Доступ к разделам «Паспорта МО», «Программы поддержки» предоставляется только в рамках учреждения, сотрудником учреждения которых является данный пользователь;
  - Прочие пользователи учреждения с доступом только для просмотра данных. Предоставляется доступ только для чтения к разделам «Паспорта МО», «Программы поддержки», «Справочники». Доступ только для чтения к разделам «Паспорта МО», «Программы поддержки» предоставляется только в рамках тех данных, сотрудником учреждения которых является данный пользователь.

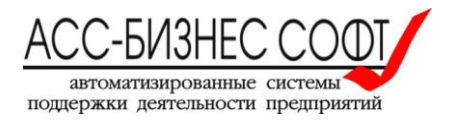

- Логин пользователя. Значение логина пользователя должно быть уникальным в пределах системы;
- Пароль пользователя;
- Учреждение / Организация. Допускается не задавать параметр для пользователей с правами «Администратор системы» и «Специалист Министерства/Департамента».

### 3.2. Предварительное формирование социального паспорта муниципального образования

Для предварительного формирования социального паспорта муниципального образования, с целью его дальнейшего заполнения пользователями системы, необходимо пользователю системы с правами «Администратор системы» или «Специалист Министерства/Департамента» в разделе «Паспорта МО» нажать кнопку «Добавить социальный паспорт» (см. рис. 48)

| ≡              | ■ Социальный паспорт муниципального образования (Завер                                                 |                              |                                                            |                                                     |                                |                                                                                     |                       |                        |                      | анса работы)         |
|----------------|----------------------------------------------------------------------------------------------------|------------------------------|------------------------------------------------------------|-----------------------------------------------------|--------------------------------|-------------------------------------------------------------------------------------|-----------------------|------------------------|----------------------|----------------------|
| 11<br>12<br>12 | Министерство социальной политики Свердловской области<br>Социальный паспорт муниципального образования |                              |                                                            |                                                     |                                |                                                                                     |                       |                        |                      |                      |
| ¢;             | Q                                                                                                    | ~                            | По                                                         | иск Действия V                                      |                                |                                                                                     | 🏛 Добавить            | социальный паспорт 🔒 Г | Іечатать список пас  | портов<br>1 - 4 из 4 |
|                |                                                                                                    | Муниципальное<br>образование | Глава округа                                               | Глава администрации                                 | Зам. по социальным<br>вопросам | Юридический<br>адрес<br>администрации                                               | Телефон(ы)            | E-Mail                 | Численность,<br>чел. | Дата<br>актуально    |
|                | 1                                                                                                    | MO «Город<br>Екатеринбург»   | Ройзман<br>ЕвгенийВадимович,<br>Глава городского<br>округа | Якоб<br>АлександрЭдмундович,<br>Глава администрации |                                | 620014,<br>Свердловская<br>обл,<br>Екатеринбург г,<br>Ленина ул, д. №<br>25 корп. А | +7 (343)<br>253-88-44 | glava@ekadm.ru         | 1500000              | 17.05.201            |

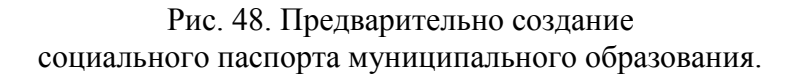

В открывшейся форме ввода сведений о социальном паспорте муниципального образования необходимо заполнить такие сведения как,

- 1. В разделе общих сведений ввести сведения о:
  - наименовании муниципального образования;
  - главе администрации (при наличии), главе округа (при наличии) и заместителе по социальным вопросам (при наличии) муниципального образования;
  - юридическом адресе, телефоне(ах) и электронных адресах администрации муниципального образования;
  - численности населения муниципального образования на момент актуализации (заполнения) социального паспорта муниципального образования

и нажать кнопку «Создать».

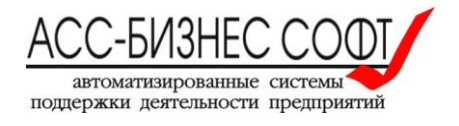

2. В подразделе «Учреждения и организации» раздела «Показатели процесса социального обслуживания граждан на территории муниципального образования» добавить учреждение(я) и/или организации, пользователи которых могут заполнять социальный паспорт муниципального образования.

Внимание! В том случае, если Информационная система «Социальный паспорт муниципального образования» интегрирована с Программным комплексом «Социальное обслуживание населения» (версия 2.0) или Информационной системой «Социальное обслуживание населения», пользователю, после выполнения п.1 достаточно запустить процесс автоматизированного формирования (заполнения) социального паспорта муниципального образования (см. п. 2.1.3.11. настоящего руководства).

### 4. Прочие вопросы

### 4.1. Формирование печатных форм

Печатные формы, доступные в Информационной системе «Социальный паспорт муниципального образования» могут быть сформированы из разделов системы, путем нажатия на кнопку «Печатать ...» и в форме заполнения сведений о социальном паспорте муниципального образования, нажатием на кнопку «Печатать социальный паспорт МО».

При выполнении операции по формированию печатной формы системой будет подготовлен файл в формате .xls или .doc (определяется комплектностью поставки системы), который в зависимости от вида и настроек применяемого пользователем браузера будет, либо сохранен в «каталог загрузок браузера» (пример настройки каталога загрузок браузера для браузера Mozilla Firefox приведен на рис. 49), либо открыт в окне приложения, отвечающего за обработку файлов с расширением .xls.

Примечание: рекомендуется перед началом работы с Информационной системой «Социальный паспорт муниципального образования» убедиться в том, что приложение, отвечающее за обработку файлов с расширением .xls установлено на рабочей станции пользователя.

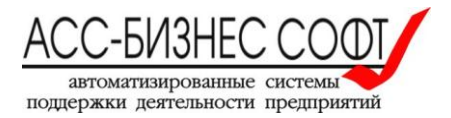

| Основные   | Основные                                                                                            |                                                                                                    |                              | ?              |
|------------|----------------------------------------------------------------------------------------------------|----------------------------------------------------------------------------------------------------|------------------------------|----------------|
| Поиск      |                                                                                                    |                                                                                                    |                              |                |
| Содержимо  | Запуск                                                                                              |                                                                                                    |                              |                |
| Триложени  | Всегда проверя<br>В настоящий мо                                                                    | ать, является ли Firefox вашим браузером по умолч<br>омент Firefox является вашим браузером по умолч | анию<br>анию                 |                |
| риватності | Пр <u>и</u> запуске Firefox                                                                         | к: Показать пустую страницу                                                                          |                              | -              |
| щита       | Ломанияя страница                                                                                   |                                                                                                    |                              |                |
| крониза    | ция                                                                                                 |                                                                                                    |                              |                |
| пнител     | ьные                                                                                                | Использовать текущие страницы                                                                        | Использо <u>в</u> ать заклад | ку             |
|            |                                                                                                    | В <u>о</u> сстановить по                                                                             | молчанию                     |                |
|            | Загрузки                                                                                            |                                                                                                    |                              |                |
|            | <ul> <li>Пут<u>ь</u> для сохран</li> </ul>                                                          | нения файлов 🔋 D:\Temp\Downloads                                                                     |                              | О <u>б</u> зор |
|            | Всегда выдавать                                                                                     | ь запрос на сохранение фаилов                                                                        |                              |                |
|            |                                                                                                    |                                                                                                    |                              |                |
|            |                                                                                                    |                                                                                                    |                              |                |
|            | Вкладки                                                                                             |                                                                                                    |                              |                |
|            | <b>Вкладки</b><br>В <u>м</u> есто новых о                                                           | окон открывать новые вкладки                                                                         |                              |                |
|            | <b>Вкладки</b><br>✓ В <u>м</u> есто новых о<br>✓ Не загру <u>ж</u> ать вк                           | окон открывать новые вкладки<br>кладки без запроса                                                   |                              |                |
|            | <b>Вкладки</b><br>✓ В <u>м</u> есто новых о<br>✓ Не загру <u>ж</u> ать вк<br>Пере <u>к</u> лючаться | окон открывать новые вкладки<br>кладки без запроса<br>на открываемую вкладку                         |                              |                |

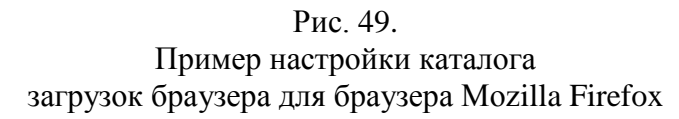

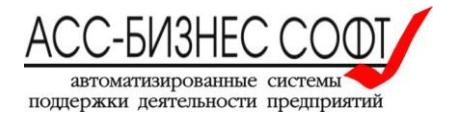

### 4.2. Поисковые возможности системы

Для осуществления «быстрого поиск» в разделах системы используется панель «быстрого поиска» (см. рис. 50).

| ≡ | Соци | альный паспор                | от муниципальної                                           | го образования                                      |                                    |                                                                                     |                       |                    | (Завершение се        | анса работы)      |
|---|------|------------------------------|------------------------------------------------------------|-----------------------------------------------------|------------------------------------|-------------------------------------------------------------------------------------|-----------------------|--------------------|-----------------------|-------------------|
|   |      | Mı<br>Co                     | инистерство о<br>оциальный                                 | социальной по<br>й паспорт м                        | олитики Сверд<br><b>хуниципаль</b> | довской об<br>рного обр                                                             | аасти<br>азован       | ия                 |                       |                   |
|   | Q    | ~                            | По                                                         | <b>иск</b> Действия∨                                |                                    |                                                                                     | 🏛 Добавить            | социальный паспорт | 🕒 Печатать список пас | портов            |
|   |      |                              |                                                            |                                                     |                                    |                                                                                     |                       |                    |                       | 1 - 4 из 4        |
|   |      | Муниципальное<br>образование | Глава округа                                               | Глава администрации                                 | Зам. по социальным<br>вопросам     | Юридический<br>адрес<br>администрации                                               | Телефон(ы)            | E-Mail             | Численность,<br>чел.  | Дата<br>актуально |
|   | 1    | МО «Город<br>Екатеринбург»   | Ройзман<br>ЕвгенийВадимович,<br>Глава городского<br>округа | Якоб<br>АлександрЭдмундович,<br>Глава администрации |                                    | 620014,<br>Свердловская<br>обл,<br>Екатеринбург г,<br>Ленина ул, д. №<br>25 корп. А | +7 (343)<br>253-88-44 | glava@ekadm.ru     | 1500000               | 17.05.201         |
|   | 1    | МО "Город<br>Краснотуринск"  |                                                            | -                                                   | -                                  | 600000,<br>Свердловская<br>обл,<br>Краснотурьинск<br>г, Ленина ул, д.<br>№1         | -                     |                    | 64120                 | 06.06.201         |

Рис. 50. «Быстрый поиск» в разделах системы

Для «быстрого поиска» достаточно ввести шаблон поиска, например, название муниципального образования (см. рис. 50) и нажать кнопку «Поиск». После окончания операции поиска пользователю будет сформировано представление данных раздела, отвечающих введенному критерию поиска данных (см. рис. 51)

| ≡                                                                                                    | Соци | альный паспор                | т муниципального о                                      | бразования                                          |                                   |                                                                              |                       |                | (Заверше             | ние сеанса работ     |
|----------------------------------------------------------------------------------------------------|------|------------------------------|---------------------------------------------------------|-----------------------------------------------------|-----------------------------------|------------------------------------------------------------------------------|-----------------------|----------------|----------------------|----------------------|
| <ul> <li>Министерство социальной политики Свердловской области</li> <li>Социальный паспорт муниципального образования</li> </ul> |      |                              |                                                         |                                                     |                                   |                                                                              |                       |                |                      |                      |
| \$                                                                                                    | 0    | ~                            | Поиск                                                   | Действия ∨                                          |                                   |                                                                              | 🏛 Лобавить социа      | льный паспорт  | 🔒 Печатать спис      | ок паспортов         |
|                                                                                                    | •    | Row text                     | contains 'Екатеринбург'                                 | ×                                                   |                                   |                                                                              |                       |                |                      |                      |
|                                                                                                    |      |                              |                                                         |                                                     |                                   |                                                                              |                       |                |                      | 1 - 1 из 1           |
|                                                                                                    |      | Муниципальное<br>образование | Глава округа                                            | Глава администрации                                 | Зам. по<br>социальным<br>вопросам | Юридический адрес<br>администрации                                           | Телефон(ы)            | E-Mail         | Численность,<br>чел. | Дата<br>актуальности |
|                                                                                                    | 1    | MO «Город<br>Екатеринбург»   | Ройзман<br>ЕвгенийВадимович,<br>Глава городского округа | Якоб<br>АлександрЭдмундович,<br>Глава администрации | -                                 | 620014, Свердловская<br>обл, Екатеринбург г,<br>Ленина ул, д. № 25 корп<br>А | +7 (343)<br>253-88-44 | glava@ekadm.ru | 1500000              | 17.05.2017           |

Рис 51. Результат «быстрого поиска» в системе

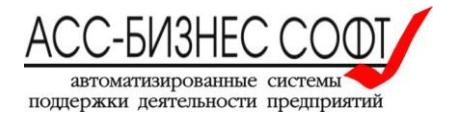

Для возврата к исходному набору данных раздела, следует нажать кнопку с изображением символа [x], расположенную правее заданного критерия поиска (см. рис. 51).

Для проведения расширенного поиска в разделах системы следует выбрать команду «Фильтр» из меню (кнопки) «Действия» раздела системы (см. рис. 52) и задать необходимые параметры поиска (см. рис. 53).

| ≡                                                                                                  | Соци                                                                                                   | иальный паспор               | т муниципального о                  | бразования                 |                                   |                                                                         |                       |                | (Заверше             | ние сеанса работ     |
|----------------------------------------------------------------------------------------------------|----------------------------------------------------------------------------------------------------|------------------------------|-------------------------------------|----------------------------|-----------------------------------|-------------------------------------------------------------------------|-----------------------|----------------|----------------------|----------------------|
| 11<br>12<br>12<br>13<br>14<br>14<br>14<br>14<br>14<br>14<br>14<br>14<br>14<br>14<br>14<br>14<br>14 | Министерство социальной политики Свердловской области<br>Социальный паспорт муниципального образования |                              |                                     |                            |                                   |                                                                         |                       |                |                      |                      |
|                                                                                                    | Q ~ Поиск                                                                                              |                              |                                     | Действия V                 |                                   |                                                                         | 🏛 Добавить социа      | льный паспорт  | 🔒 Печатать спис      | ок паспортов         |
|                                                                                                    | ▼ ✓ Q Row text contains 'Екатеринбург'                                                                 |                              | Ш Выбрать столбцы                   |                            |                                   |                                                                         |                       |                |                      |                      |
|                                                                                                    |                                                                                                    |                              |                                     | 🖓 Фильтр                   |                                   | 1 - 1 из 1                                                              |                       |                |                      |                      |
|                                                                                                    |                                                                                                    | Муниципальное<br>образование | Глава округа                        | 目 Строк на странице >      | Зам. по<br>социальным<br>вопросам | Юридический адрес<br>администрации                                      | Телефон(ы)            | E-Mail         | Численность,<br>чел. | Дата<br>актуальности |
|                                                                                                    | /                                                                                                    | MO «Город                    | Ройзман<br>«Город ЕвгенийВадимович, | Д Сохранить отчет Сбросить |                                   | 620014, Свердловская<br>обл, Екатеринбург г,<br>Ленина уд. д. № 25 корр | +7 (343)<br>253-88-44 | glava@ekadm.ru | 1500000              | 17.05.2017           |
|                                                                                                    |                                                                                                    | скатериноург»                | Глава городского округа             | 🖞 Загрузить                |                                   | A                                                                       |                       |                |                      | 1-1 из 1             |

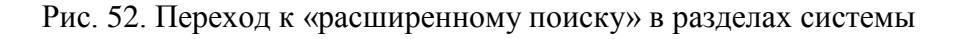

| Фильтр                         |            |                 | ×        |
|--------------------------------|------------|-----------------|----------|
| Тип фильтра 💿 Столбец 🔘 Строка | 1          |                 |          |
| Столбец                        | Оператор   | Выражение       |          |
| Муниципальное образование      | - Содержит | ▼ Екатеринбург  | <b>r</b> |
| Муниципальное образование      | • Содержит | ▼ Екатеринбург  | r        |
|                                |            |                 |          |
|                                |            |                 |          |
|                                |            |                 |          |
|                                |            | Отменить Примен | ить      |

Рис. 53. Задание расширенных условий поиска в разделах системы

Так же, как и в случае быстрого поиска, пользователю будет сформирован раздел данных системы, отвечающих введенным пользователем критериям поиска (см. рис. 53)

Для возврата к исходному набору лиц, следует нажать кнопку с изображением символа [x], расположенную правее заданных критериев поиска (см. рис. 51).

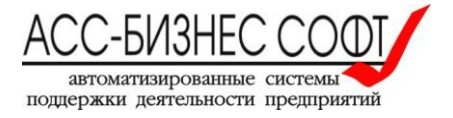

### 5. Сопровождение и техническая поддержка

ООО «АСС-Бизнес Софт» 624200, Свердловская область, г.Лесной, ул. Ленина, 14, лит. А. Тел.: (34342) 768-81, 709-38 e-mail: <u>son@bi-soft.ru</u>, <u>bi-soft@bi-soft.ru</u>

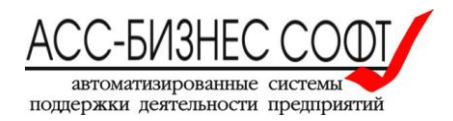